# E

# Handleiding

# Keurders

### Eqinfo

| Revisie | Omschrijving | Datum      | Door            |
|---------|--------------|------------|-----------------|
| 1.0     | Definitief   | 09-08-2019 | Gijs van Wijmen |
|         |              |            |                 |

### Inhoudsopgaven (klik op het hoofdstuk om erheen te gaan)

| Inlei | ding                                                         | 4  |
|-------|--------------------------------------------------------------|----|
| Ove   | rig                                                          | 5  |
| In    | loggen                                                       | 5  |
| Sr    | neller werken                                                | 5  |
|       | Snelkoppeling maken                                          | 5  |
|       | Gebruikersnaam en wachtwoord onthouden (werkwijze voor EQIN) | 6  |
| La    | y-out aanpassen                                              | 7  |
|       | Sorteren                                                     | 7  |
|       | Kolommen verplaatsen                                         | 7  |
|       | Kolommen toevoegen                                           | 8  |
|       | Weergave opslaan                                             | 10 |
|       | Weergave beheer                                              | 11 |
| St    | ickers printen                                               | 12 |
|       | Printer instellen                                            | 12 |
|       | Losse stickers printen                                       | 14 |
|       | Een batch stickers printen                                   | 16 |
| 1. 0  | bjecten                                                      | 18 |
| 1.    | 1 Objecten zoeken                                            | 18 |
|       | Filteren en klikken                                          | 18 |
|       | Snel filter                                                  | 20 |
| 1.    | 2 Object informatie inzien                                   | 21 |
|       | Informatie inzien voor geselecteerde regels                  | 22 |
|       | Gegevens afdrukken                                           | 22 |
| 1.    | 3 Objecten toevoegen of wijzigen                             | 23 |
| 1.    | 4 Inspectie/keuring uitvoeren                                | 24 |
|       | Keuren in de Centix app (tablet of mobiele telefoon)         | 24 |
|       | Keuren in Centix webversie                                   | 27 |
|       | Vragen beantwoorden                                          | 28 |
|       | Resultaat meegeven                                           | 29 |
|       | Resultaten handmatig wijzigen                                | 29 |
|       | Inspectie sluiten                                            | 30 |

| ١      | Verifiëren of de inspectie gesloten is       |    |
|--------|----------------------------------------------|----|
| I      | Inspectie verwijderen                        |    |
| 2. Loc | caties                                       |    |
| 2.1    | 1 Locaties zoeken                            |    |
| 2.2    | 2 Locatie gegevens inzien                    |    |
| 3. Rel | laties                                       |    |
| 3.1    | 1 Relatie zoeken                             |    |
| 3.2    | 2 Relatie gegevens inzien                    |    |
| 4. Cat | talogus                                      |    |
| 4.1    | 1 Product catalogus inzien op onderwerp      | 35 |
| 4.2    | 2 Artikelen (groep-soorten) specifiek zoeken | 35 |
| 5. Bel | heer                                         |    |
| 5.1    | 1 Inspecteren                                |    |
| 5.2    | 2 Metingen verwerken                         |    |
| 5.3    | 3 Openstaande inspecties                     |    |

#### Inleiding

Deze handleiding is bestemd voor keurders zowel met rechten om te keuren als om te wijzigen in het Eqinfo platform van EQIN.

Gebruikers met deze rechten kunnen het platform voor de volgende zaken gebruiken:

- Objecten toevoegen/wijzigen
- Keuringen/inspecties uitvoeren
- Nieuwe QR stickers printen

In het achterhoofd dient gehouden te worden dat de kwaliteit van het systeem zo goed is als de kwaliteit van het beheer ervan. Gebruikers met rechten om te keuren en te wijzigen zijn **mede verantwoordelijk voor het up-to-date houden van het systeem.** Het is dus van groot belang jullie noodzakelijke wijzigingen en mutaties regelmatig controleren en aanpassen waar nodig.

Voor vragen over het gebruik van het Eqinfo platform stuur een mail naar:

michiel.vanderveen@eqin.eu

#### Overig

#### Inloggen

Het platform is vanuit iedere computer of telefoon met internet te openen door met de browser naar eqinfo.eqin.eu te gaan.

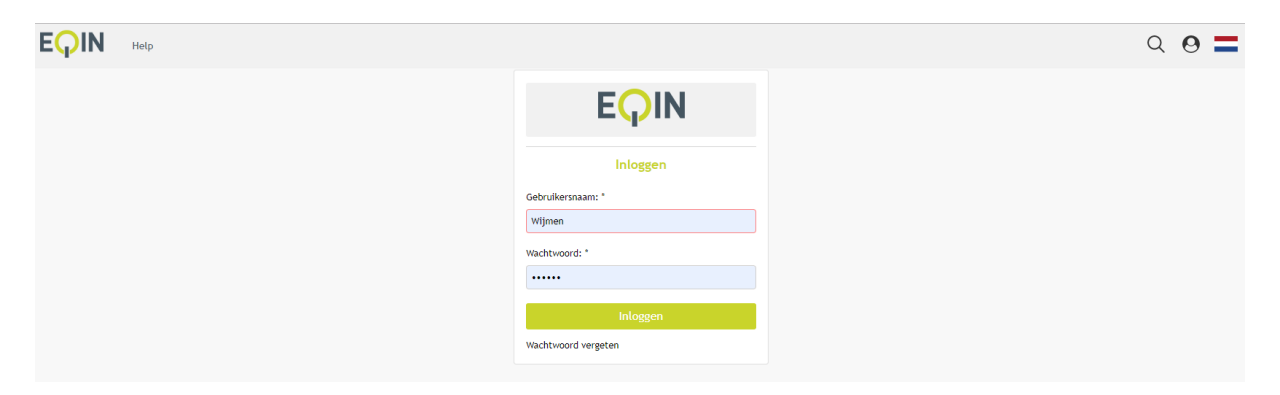

Voor je gebruikersnaam en wachtwoord in om in te loggen. Je kunt ook ten alle tijden rechtsboven op het icoon Odikken om in of uit te loggen.

#### Sneller werken

#### Snelkoppeling maken

Google chrome:

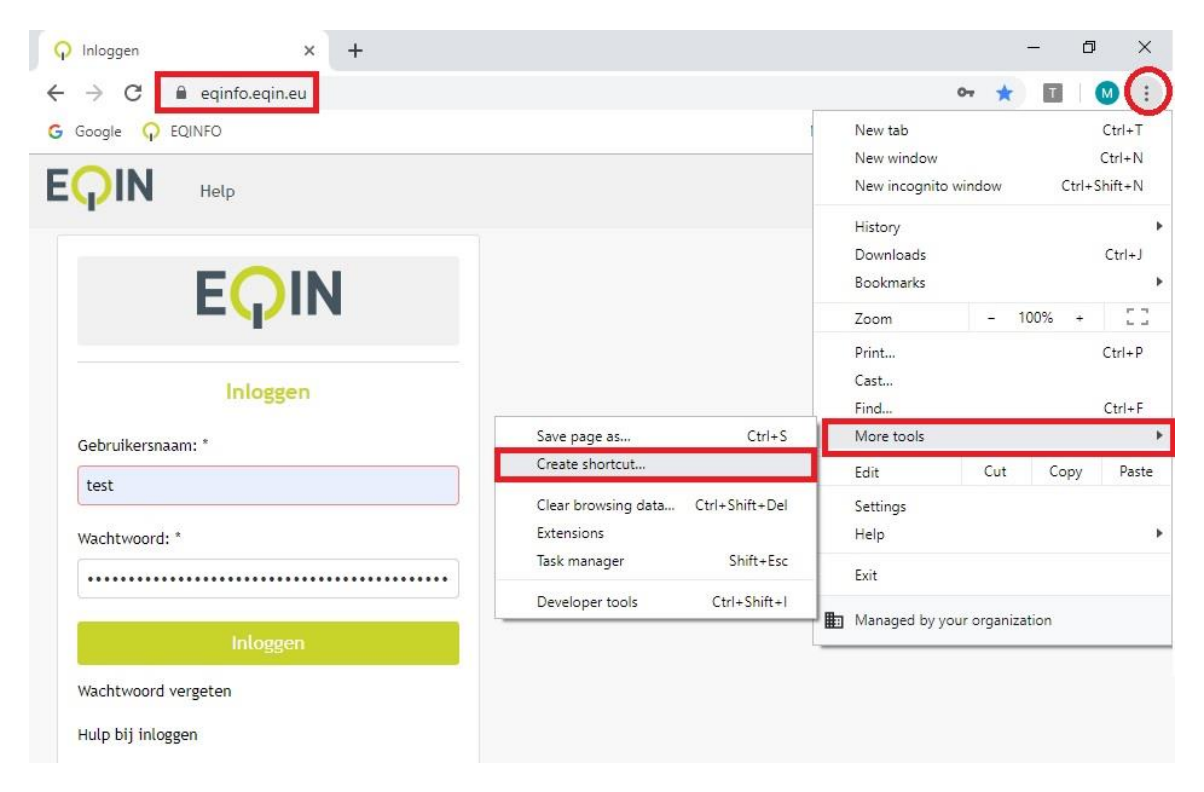

- 1. Ga naar eqinfo.eqin.eu
- 2. Klik op de menu-puntjes rechtbovenin
- 3. Kies 'More tools'
- 4. Kies Create shortcut...

#### Internet explorer

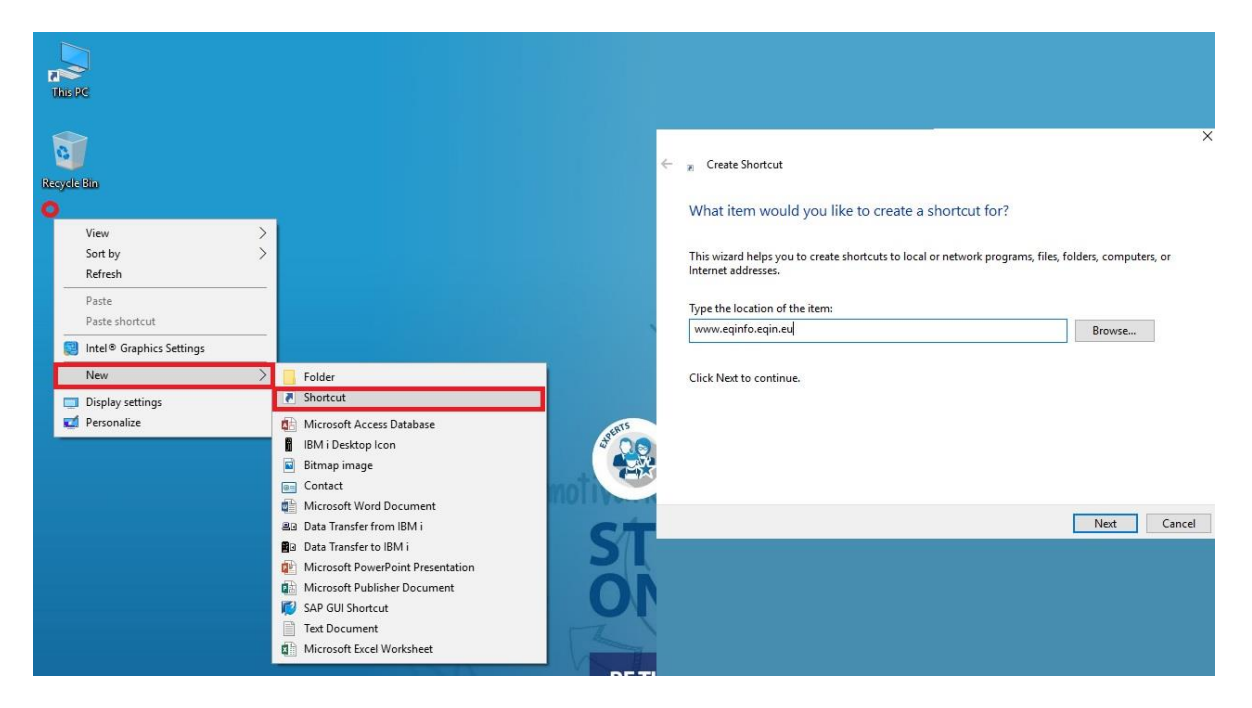

- 1. Internet explorer is bijna altijd je standaard-browser. Ga naar je bureaublad.
- 2. Klik ergens met je rechter muisknop
  - a. Klik niet op een pictogram!
- 3. Kies New
- 4. Kies Shortcut
- 5. Typ www.eqinfo.eqin.eu
  - a. Of plak een link die je gekopieerd hebt

#### Gebruikersnaam en wachtwoord onthouden (werkwijze voor EQIN)

Klik nadat je bent ingelogd op 'Save'

|               |             |    |     |    | - | 0 |
|---------------|-------------|----|-----|----|---|---|
|               |             | 0  | • ☆ | T  | M | : |
| Save password | ?           |    | ×   | 1  |   |   |
| Username gebr | ruikersnaam |    | •   | 26 |   |   |
| Password •••• |             | •  | 0   |    |   |   |
|               | Sava        | Ne | PE  |    |   |   |

#### Lay-out aanpassen

ledere gebruiker kan de lay-out instellingen van zijn/haar account personaliseren naar eigen wens. Je kan bepalen welke kolommen je wilt zien en in welke volgorde. In dit hoofdstuk leer je hoe.

#### Sorteren

Je kunt op een kolom sorteren door er op de klikken. Als je van Z naar A wilt sorteren, klik je nog een keer op de kolom.

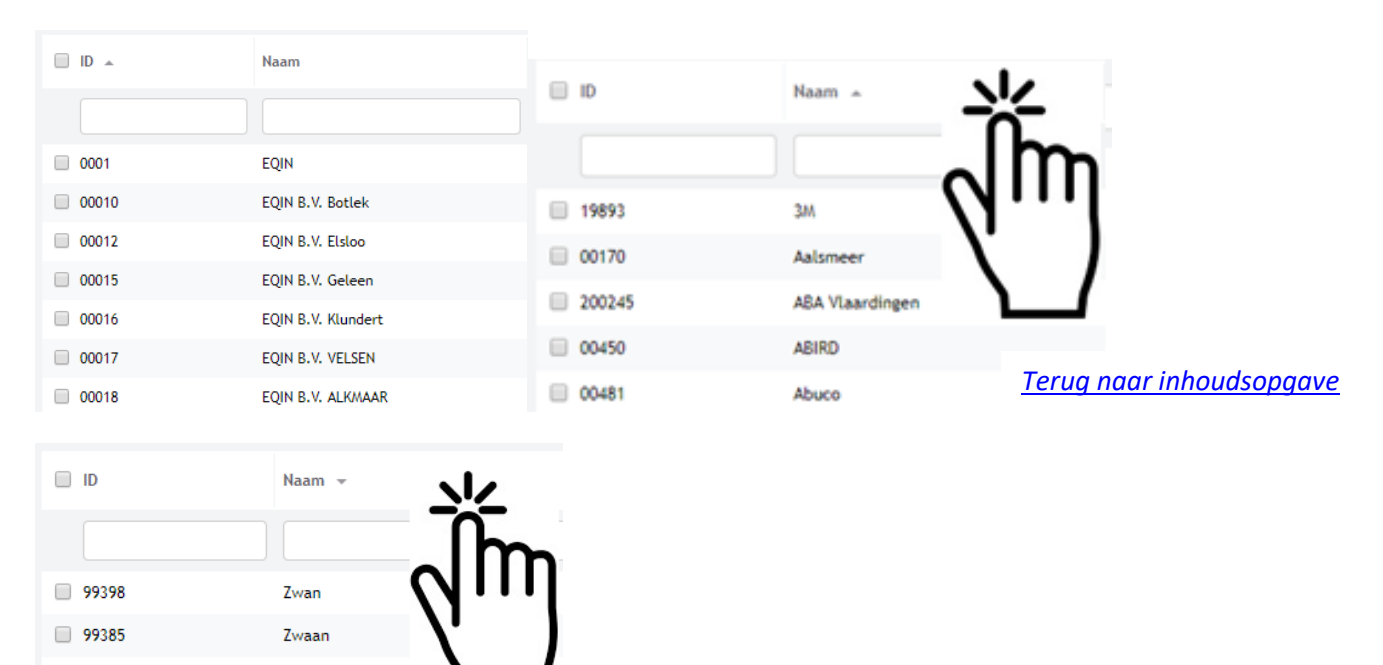

#### Kolommen verplaatsen

Zutphense lasind

Zuidplus

ZPMC

Zon

Zirkzee

99280

117166

99151

214001

98810

Je kunt een kolom verplaatsen door hem van links naar rechts (of vice versa) te slepen.

| ID 🔺  | Naam Ingeo         | drukt houden        |
|-------|--------------------|---------------------|
|       |                    |                     |
| 0001  | EQIN               | Theems'             |
| 00010 | EQIN B.V. Botlek   | Theems              |
| 00012 | EQIN B.V. Elsloo   | Business            |
| 00015 | EQIN B.V. Geleen   | Koestraat 1         |
| 00016 | EQIN B.V. Klundert | Kievitweg 13        |
| 00017 | EQIN B.V. VELSEN   | Wenckenbachstraat 1 |
| 00018 | EQIN B.V. ALKMAAR  | Koraalstraat 2 A    |
| 0002  | Stork HQ Global    |                     |

| ID 🔺  | Adres Naa |                 |    | Adres                   |
|-------|-----------|-----------------|----|-------------------------|
|       |           |                 |    |                         |
| 0001  | EQ        | IN              |    | Theemsweg 2             |
| 00010 | EQ        | IN B.V. Botlek  |    | Theemsweg 2             |
| 00012 | EQ        | IN B.V. Elsloo  |    | Business Park Stein 302 |
| 00015 | EQ        | IN B.V. Geleen  |    | Koestraat 1             |
| 00016 | EQ        | IN B.V. Klunder | t  | Kievitweg 13            |
| 00017 | EQ        | IN B.V. VELSEN  |    | Wenckenbachstraat 1     |
| 00018 | EQ        | IN B.V. ALKMAA  | AR | Koraalstraat 2 A        |
| 0002  | Sto       | ork HQ Global   |    |                         |

🗌 ID 🔺 Adres Naam 0001 EQIN Theemsweg 2 00010 Theemsweg 2 EQIN B.V. Botlek 00012 Business Park Stein 302 EQIN B.V. Elsloo 00015 EQIN B.V. Geleen Koestraat 1 00016 Kievitweg 13 EQIN B.V. Klundert 00017 Wenckenbachstraat 1 EQIN B.V. VELSEN EQIN B.V. ALKMAAR 00018 Koraalstraat 2 A 0002 Stork HQ Global

#### Kolommen toevoegen

- 1. Klik met de recht muisknop op een willekeurige kolom.
- 2. Kies kolommen

#### Terug naar inhoudsopgave

| 🗆 ID 🔺   | Artikel id | Omschrijving                  | Objecteigen  | Eigenaa |
|----------|------------|-------------------------------|--------------|---------|
|          | Instel     | lingen                        |              |         |
| 0-045    | 7129987    | DIGITALE MULTIMETER FLUKE 177 | EQIN         |         |
| 0-073    | 9998140    | SCOPEMETER FLUKE 123          | EQIN         |         |
| 01020085 |            | Klasse 1 Lasapparaat 400V     | Mueller Lich | L 84    |
| 01020089 |            | Klasse 1 Lasapparaat 400V     | Mueller Lich | L 94    |

3. Kies de kolom die je wilt toevoegen (bijvoorbeeld de object afbeelding), vink hem aan, en kies "Wijzigingen opslaan".

| Kolommen  | ×                   |                                 |
|-----------|---------------------|---------------------------------|
| Zoekterm  | ×                   |                                 |
| Dject afb | Links 💠             |                                 |
| Aanvinken |                     |                                 |
|           | Wijzigingen opslaan | <u>Terug naar inhoudsopgave</u> |

4. De kolom verschijnt helemaal rechts. Je kunt hem naar links slepen (zie kolommen verplaatsen).

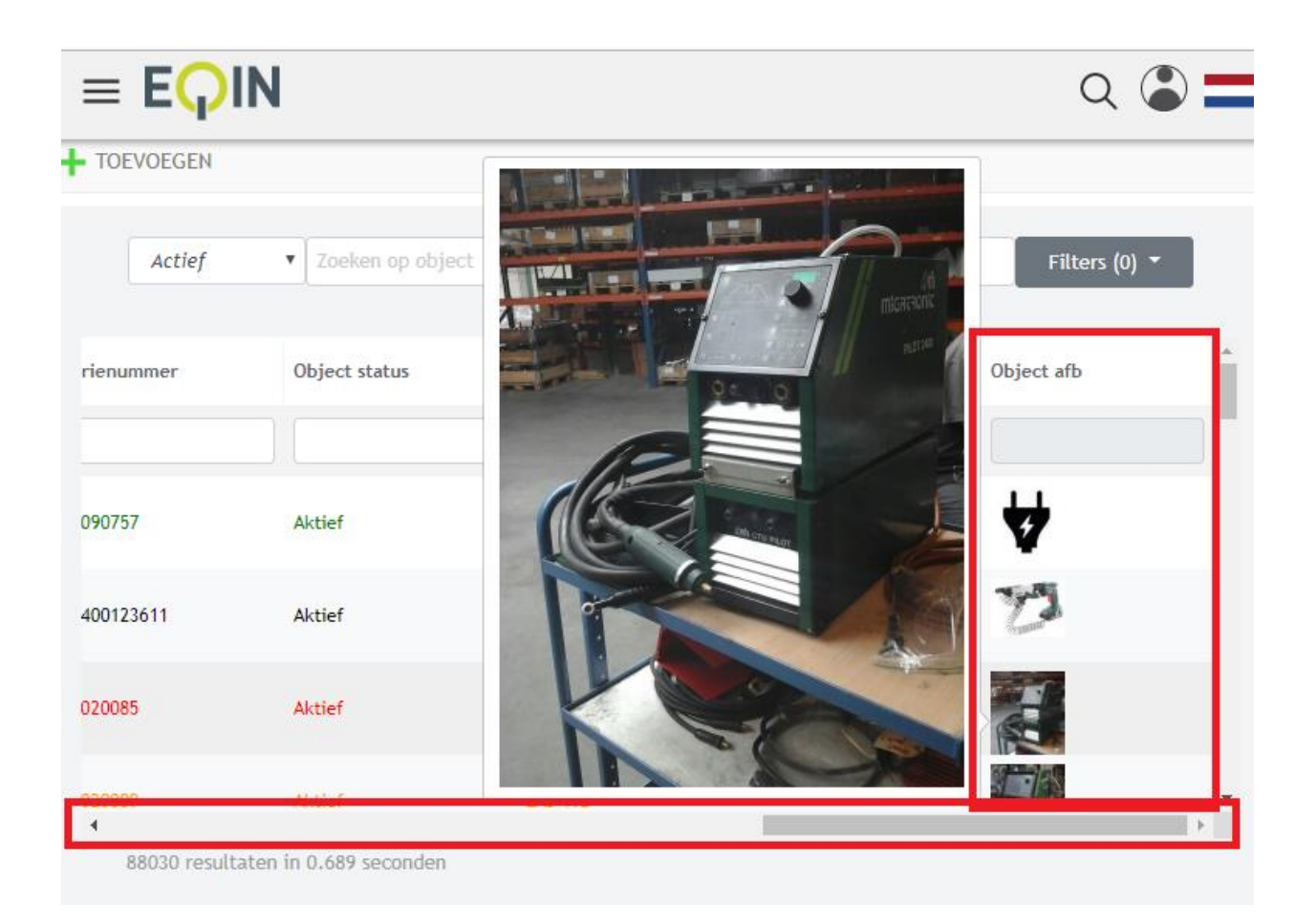

#### Weergave opslaan

Je kunt de wijzigingen aan de lay-out op slaan. Op deze manier zie je jou wijzigingen terug wanneer je de pagina opnieuw laadt.

- 1. Klik met de recht muisknop op een willekeurige kolom
- 2. Kies Instellingen/Sla weergave op als

|       | Artikel id | Omschrijving    |                     | Objecteigen | Eigena |
|-------|------------|-----------------|---------------------|-------------|--------|
| Kolo  | mmen       |                 |                     |             |        |
| Inste | ellingen   |                 | Weergave beheer     |             | -      |
| 0-045 | 7129987    | DIGITALE MULTIM | Sla weergave op     |             |        |
|       |            |                 | Sla weergave op als |             |        |
| 0-073 | 9998140    | SCOPEMETER FLUK | (E 123              | EQIN        |        |

3. Kies een naam voor de nieuwe weergave en vink "Stel in als standaard weergave" aan

| Nieuwe weergave aanmaken         | × |
|----------------------------------|---|
| Naam                             |   |
| nieuwe weergave                  | × |
| Type weergave                    |   |
| Gebruikersweergave               | • |
| 🗹 Stel in als standaard weergave |   |
|                                  |   |
|                                  |   |

#### Weergave beheer

Je kunt schakelen tussen verschillende weergaven in weergave beheer.

- 1. Klik met de recht muisknop op een willekeurige kolom
- 2. Kies Instellingen/Weergave beheer

| D ID 🔺  | Kolommen     |                    |                 | Objecteigen | Eigenaar ref |
|---------|--------------|--------------------|-----------------|-------------|--------------|
|         | Instellingen |                    | Weergave behee  | er -        |              |
| 0-045   | 7129987      | DIGITALE MULTIMETE | Sla weergave op | ,           |              |
|         |              |                    | Sla weergave op | als         |              |
| ✓ 0-073 | 9998140      | SCOPEMETER FLUKE   | 123             | EQIN        |              |

- 3. Klik met de linker muisknop op een weergave om hem toe te passen.
- 4. Klik met de rechter muisknop op een weergave om hem als standaard in te stellen, of om hem te verwijderen.

| Weergave beheer          |                |                         |                      |  |  |
|--------------------------|----------------|-------------------------|----------------------|--|--|
| Naam                     | Weergave typ.  | Standaard we.           | . Aangemaakt o       |  |  |
| Default 07/2019          | Systeem weer   | I.                      | 31-7-2019            |  |  |
| nieuwe weergave<br>Recht | Geteriker wee. | 🕑<br>n als standaard we | 31-7-2019<br>eergave |  |  |
| Muis                     | knop<br>Verwi  | ijderen                 |                      |  |  |

#### Stickers printen

Om stickers te kunnen printen. Moeten allereerst je printerinstellingen goed staan. Het instellen van je printer staat hier onder uitgelegd.

#### Printer instellen

Mochten de printers opnieuw geïnstalleerd moeten worden:

- 1. Toets op de windowsknop en typ "printers"
- 2. Voeg een printer toe
  - Momenteel (2019) worden de volgende stickerprinters gebruikt:
    - STPR 248: continu labels Botlek
    - STPR 249: kleine sticker met QR code Botlek
    - STPR 251: grote sticker met QR code Botlek
    - STPR 255: kleine sticker met QR code Elsloo
    - STPR 256: grote sticker met QR code Elsloo
    - STPR 258: grote sticker met QR code Antwerpen
    - STPR 259: kleine sticker met QR code Antwerpen
    - STPR 260: continu labels Antwerpen
- 3. Selecteer de printer uit de lijst. En voeg deze toe
  - Mocht de printer er niet tussen staan. Druk dan op "De printer die ik zoek staat er niet bij". Zoek vervolgens op naam en laat de locatie leeg
- 4. Open de printer instellingen en ga naar printer voorkeuren
- 5. Ga naar het tabblad Opties
- 6. Per printer zijn de instellingen anders. Zie hiervoor ook de afbeeldingen
  - o Continu label
    - Staand en draaien 180
    - Breedte 24mm hoogte 140mm
    - Onprintbaar gebied alles 0
    - Sensortype: continu
    - Knippen elke 1 etiket
  - QR sticker groot
    - Staand en draaien 180
    - Breedte 118mm hoogte 75mm
    - Onprintbaar gebied links 6.1 recht 6.2
    - Sensortype tussenruimte
    - Knippen elke 1 etiketten
    - Gap markering 4mm
  - o QR sticker klein
    - Staand en draaien 180
    - Breedte 70mm hoogte 50mm
    - Onprintbaar gebied alles 0
    - Sensortype: tussenruimte
    - Knippen elke 1 etiketten
    - Gap markering 3mm

Instellingen continu label printer

| Barcodelettertypen Com                    | mand Lettertypen        | Barcodelettertypen                      | Command Lettertypen            |
|-------------------------------------------|-------------------------|-----------------------------------------|--------------------------------|
| angepaste opdrachten Import/Export ins    | tellingen About         | Aangepaste opdrachten                   | mport/Export instellingen Abo  |
| ies Geavanceerde instelling Rasteren Etik | c. type Printergeheugen | Opties Geavanceerde instelling          | Rasteren Etik.type Printergehe |
| stellingen                                | ,                       | Sensortype                              | $\sim$                         |
| Aantal <u>e</u> xemplaren:                |                         | C Tussenruimte                          | Continu                        |
| <u>S</u> nelheid: 50 ▼ r                  | mm/s                    | C zwarte markering                      |                                |
| Densiteit:                                |                         | Materiaal Instellingen                  |                                |
| Ptikettype:                               |                         | C Direct Thermisch                      | C Standaard instellinge        |
| Joser defined                             | <u> </u>                | <ul> <li>Thermische transfer</li> </ul> |                                |
| pierformaat                               |                         | Opties                                  | -                              |
|                                           |                         | C Geen                                  | C Batch                        |
|                                           | u<br>n 190°             | C Splitsen                              | C Geavanceerd **               |
| Uinch Grade                               | 11100                   | C Afscheuren                            | Gedeeltelijk snijden           |
| ootte                                     |                         | Knippen elke                            | 1 Etiket(ten)                  |
| <u>Breedte:</u> [24,00                    |                         | Doorvoer Marge:                         | 0,00 mm                        |
| Hoogte: 140,00                            |                         | Etiketmarge:                            | 0.00 mm                        |
| printbaar Gebied                          |                         | Knippen op laatste elem                 | nent                           |
| Links: 0,00 Boven:                        | 0.00                    | Knipafstand na laatste elem             | nent 0,00 mm                   |
| Rechts: 0,00 Onderaar                     | n: 0,00                 | Grafische Opties                        |                                |
| ,                                         | ,                       | C Download PCX                          | direkt afdrukken BMP           |
|                                           |                         | 🔲 Veilig afbeeldingen afdr              | ukken                          |
|                                           |                         |                                         | Overige                        |
|                                           |                         | ** Alleen beschikbaar voor het gebr     | uik met Etiket Software        |

#### Instellingen grote QR code sticker printer

| STPR251 on STWNLCS017.work.local Printing Preferences X                                                                                                    | 🖶 STPR2ST on STWN&/CSD17 work/Jocal Printing Preferences 🛛 🖂                                                                                                    | Directe instellingen               | *          | × |
|----------------------------------------------------------------------------------------------------|----------------------------------------------------------------------------------------------------|------------------------------------|------------|---|
| STPREST on STRWERCOLTWORKJOCAI Printing Preferences X      Becodeletetypon Conneard Latertypen Abult     Coner Cesamonede intellingen Report Sport retellingen     Artal exemplaren     Sineheit     Dourlatt     Dourlatt | Becodeletetypen Command Letetypen     Account of Command Letetypen     Account of Command Letetypen     Command Letetypen     Command Letetypen     Account of Command Letetypen     Account of Command Letetypen     Account of Command Letetypen     Command Letetypen     Command Letetypen     Account of Command Letetypen     Account of Command Letetypen     Account of Command Letetypen     Account of Command Letetypen     Account of Command Letetypen     Command Letetypen     Command Letetypen     Account of Command Letetypen     Command Letetypen     Command     Command Letetypen | Directe instellingen Poste Concile | 2<br>Suden | × |
| Chorrethaar Gebeel<br>Unixa<br>Rechte: 6:20<br>Ondersaar: 0:00<br>OK Cancel Kully Help                                                                                                    | Biketnage [0.00 me<br>C Koppen of liket in enseme<br>Count and not no liket in enseme<br>C Download PCX * deals addukken BMP<br>C Vielig afbooldrops addukken<br>* Aleen beschikbaar voor het gebruik met Biket Software<br>OK Cancel Apply Help                                                                                                    |                                    |            |   |

Let op! De blauw omcirkelde instelling is **5mm** op de Botlek, **3mm** in Elsloo en **3mm** in Antwerpen

Instellingen kleine QR code sticker printer

| B STPR259 on STWNLPS003.work.local Printing Preferences           | G STPR259 on STWNLPS003.work.local Printing Preferences                                   | ? ×     |
|-------------------------------------------------------------------|-------------------------------------------------------------------------------------------|---------|
| Barcodelettertypen Command Lettertypen                            | Barcodelettertypen Command Lettertypen Positie Correctie                                  |         |
| Aangepaste opdrachten Import/Export instellingen About            | Aangepaste opdrachten Import/Export instellingen About Gebruik printerinstellin           | ngen    |
| Opties Geavanceerde instelling Rasteren Etik.type Printergeheugen | Opties Geavanceerde instelling Rasteren Etik. type Printergeheugen Gap / Zwarte markering |         |
| Instellingen                                                      | Sensortype                                                                                | 00 mm   |
| Aantal exemplaren:                                                | Tussenruimte     Continu                                                                  | 00      |
| Snelheid: 50 v mm/s                                               | C zwarte markering                                                                        | .00 mm  |
|                                                                   | Materiaal Instellingen                                                                    |         |
|                                                                   | C Direct Themisch C Standaard instellinge                                                 | .00 mm  |
| Etikettype: User defined                                          | Themische transfer     Y Marge: 0,                                                        | .00 mm  |
| Papierformaat                                                     | Opties                                                                                    |         |
| C cm 💽 🐨 staand                                                   | C Geen C Batch                                                                            | Sluiten |
| C iggend                                                          | C Splitsen C Geavanceerd **                                                               |         |
| C inch ✓ draaien 180°                                             | C Afscheuren 🗌 Gedeeltelijk snijden                                                       |         |
| Grootte                                                           | • Knippen elke 1 Etiket(ten)                                                              |         |
| Breedte: 68,00                                                    | Doorvoer Marge: 0,00 mm                                                                   |         |
| Hoogte: 46,00                                                     | Etiketmarge: 0.00 mm                                                                      |         |
| Onprintbaar Gebied                                                | Knippen op laatste element                                                                |         |
| Links: 0.00 Boven: 0.00                                           | Kninafstand na laatste element 0.00 mm                                                    |         |
| Rechts: 0 00 Onderaan; 0 00                                       | Grafische Opties                                                                          |         |
| 19100                                                             | C Download PCX                                                                            |         |
|                                                                   | 🗌 Veilig afbeeldingen afdrukken                                                           |         |
|                                                                   | Overige                                                                                   |         |
|                                                                   | ** Alleen beschikbaar voor het gebruik met Etiket Software                                |         |
| OK Cancel Apply Help                                              | OK Cancel Apply Help                                                                      |         |

Let op! De blauw omcirkelde instelling is **3mm** op de Botlek, **7mm** in Elsloo en **3mm** in Antwerpen

#### Losse stickers printen

Unieke items

- 1. Ga naar het object waarvan je een sticker wilt printen (zie objecten zoeken)
- 2. Scrol naar onderen op de object details pagina en klik op de sticker die u wilt afdrukken

| EQIN                     | Objecten           | Locaties         | Relaties       | Catalogus       | Beheer                    | Help                | Admin      | Service Plus | 5         |        |                  |                | a 🖀 🚍 |
|--------------------------|--------------------|------------------|----------------|-----------------|---------------------------|---------------------|------------|--------------|-----------|--------|------------------|----------------|-------|
| / WIJZIGEN               |                    | sen 🖓 ко         | PIEREN         | S KOPPELEN      | @ UPLO                    | AD DOCUME           | ENT 📋      | VERWIJDEREN  | i.        |        |                  |                |       |
|                          | 10                 |                  | PROD<br>Slijpn | UCT INFORMAT    | chin<br>IE<br>25 mm pneur | e Ha                | aks        | 125n         | nm        | Pneu   | matiscl          | n              | _     |
| / 💼                      |                    |                  | Geldi          | gheidsdatum     | ниіdige obj<br>Geen sta   | ect staat<br>iat    | _          |              |           |        |                  |                |       |
|                          |                    | 0                | verzicht       |                 |                           |                     |            |              |           | E      | xtra             |                |       |
| Eigenaar                 | EQIN               |                  |                |                 |                           |                     |            |              |           |        |                  |                |       |
| ID.                      | 2306042            | 5                |                |                 |                           |                     |            |              |           |        |                  |                |       |
| Barcode                  | nues               |                  |                |                 |                           |                     |            |              |           |        |                  |                |       |
| Merk                     | YOKOTA             |                  |                |                 |                           |                     |            |              |           |        |                  |                |       |
| Type                     | G-50EF             |                  |                |                 |                           |                     |            |              |           |        |                  |                |       |
| Serienummer              | 050034             |                  |                |                 |                           |                     |            |              |           |        |                  |                |       |
| Objecttype               | Verhuur            |                  |                |                 |                           |                     |            |              |           |        |                  |                |       |
| Status                   | Aktief             |                  |                |                 |                           |                     |            |              |           |        |                  |                |       |
| Is uniek item            | Ja                 |                  |                |                 |                           |                     |            |              |           |        |                  |                |       |
| Artikel                  | Slijpmad           | thine haaks 12   | 5 mm pneur     | natisch (642160 | 2)                        |                     |            |              |           |        |                  |                |       |
| 1<br>2<br>3<br>Inspectie | historie           | Objec            | c 1<br>3       | ema             | Nieuwe                    | 1<br>2<br>3         |            | Object       | detail    | )      | Locatie Log      | 2              |       |
| Roep een cer             | tificaat op van di | t Object         | inspectiepl    | an schema       | Voer een                  | nieuwe insp         | ectie uit. | Genereer     | objectsta | mkaart | Toon het locatie | log overzicht. |       |
| object.                  |                    | inzien e         | en aanpasse    | 11              |                           |                     |            | rapport      |           |        |                  |                |       |
| Materieel<br>GROOT       | Sticker            | Mater<br>Afdruk) | ieel Sticker   | Ker KLEIN       | Materie                   | el sticker<br>label |            |              |           |        |                  |                |       |

- 3. Klik op een van de sticker opties
- 4. Er wordt een pdf bestand geopend. Klik op afdrukken.

- 5. Stel de goede printer in
- 6. Zorg dat je printer op 100% grootte afdrukt (zie onderstaande afbeelding)
- 7. Druk op "print"

| y Eqin_QR_Klein_180.PDF - Adobe Acrobat Reader DC<br>File Edit View Window Help                                                                                                    |                                                                                                    |         |
|----------------------------------------------------------------------------------------------------|----------------------------------------------------------------------------------------------------|---------|
| Home Tools Eqin_QR_Klein_180 ×                                                                                                    |                                                                                                    |         |
|                                                                                                    | 🕑 🕕 1 / 1 🖡 🖑 🕞 🕀 410% 🕶 🔂                                                                                                    | • 🐺 📮 🖉 |
| Print Print | Advanced<br>Help O<br>Advanced<br>Help O<br>Comments & Forms<br>Document and Markups<br>Document 2,7 x 2,0in<br>2,68 x 1,81 Inches<br>From Comments<br>Page 1 of 1<br>Print Cancel | 7231842 |

Bulk items

- 1. Ga naar het menu 'artikel zoeken' onder hoofdmenu 'catalogus' (zie hoofdstuk 4.2)
- 2. Vul bovenin de kolom 'ID' het artikel (groepsoort nummer) in en klik erop

| E <mark>Q</mark> IN | Objecten | Locaties            | Relaties      | Catalogus       | Beheer | Help Admin | Service Plus |                  |                        |                     |                       |              |
|---------------------|----------|---------------------|---------------|-----------------|--------|------------|--------------|------------------|------------------------|---------------------|-----------------------|--------------|
|                     |          |                     |               | Actief          |        | ▼ Zoeken   |              |                  |                        |                     | Filters (0) 🔻         |              |
| I ID                | G        | Omschrijving        |               |                 |        |            | Artikeltype  | Artikelstatus id | Artikelstatus omschrij | Artikelcategorie ID | Artikelcategorie omsc | Verkoopprijs |
| <b>X</b> 1113010    | ×        |                     |               |                 |        |            |              |                  |                        |                     |                       |              |
| 1113010             | A        | Aggregaat 5 kVA 230 | V benzine inc | lusief isobew07 |        |            | Verhuur      | A                | Actief                 | S010101             | Benzineaggregaat      |              |
|                     |          |                     |               |                 |        |            |              |                  |                        |                     |                       |              |
|                     |          |                     |               |                 |        |            |              |                  |                        |                     |                       |              |
|                     |          |                     |               |                 |        |            |              |                  |                        |                     |                       |              |

- 3. Klik op een van de sticker opties
- 4. Er wordt een pdf bestand geopend. Klik op afdrukken.
- 5. Stel de goede printer in

6. Zorg dat je printer op 100% grootte afdrukt (zie onderstaande afbeelding)

#### 7. Druk op "print"

| Eqn_QR_Klein_T80/PDF - Adobe Acrobat Reader DC     File Edit View Window Help                                                                                                    |                                                                                                    |           |
|----------------------------------------------------------------------------------------------------|----------------------------------------------------------------------------------------------------|-----------|
|                                                                                                    | ) 🕑 <u>1</u> / 1 🕨 🖑 🕞 🕀 <u>410% 🕶</u>                                                                                                    | ₫ • 🐺 📮 🖌 |
| Print         Printe:       StWHLCS017.work.laccd/STPR249         Print in graysca         Size       Print in graysca         Size       Size         Pages to Print         Ø All         Current page         Pages 1         Ø All         Current page         Page Sizing & Handling Ø         Size       Poster         Multiple       Booklet         Fit       Actual size         Strink oversized pages       Ø         Ø Cuttom Scale:       100         Orientations:       Auto portrait/landscape         Ø Dortrait       Landscape         Portrait       Landscape         Page Setup       Page Setup | Advanced Help ©<br>He (black and white)<br>©<br>Comments & forms<br>Document and Markups<br>Summarize Comments<br>Document: 2,7 x 2,0in<br>2,68 x 1,81 Inches<br>E Competition of the second second sec | 7231842   |

#### Een batch stickers printen

- 1. Zoek de objecten op waarvan je een sticker wilt printen (zie objecten zoeken)
- 2. Selecteer de objecten, klik op de rechter muisknop, en kies 'Voor geselecteerde regels' / 'Afdrukken'

|              | A                   | ctief         | Zoeken op object                                            |          |             | Zoeken op locatie                  |  |
|--------------|---------------------|---------------|-------------------------------------------------------------|----------|-------------|------------------------------------|--|
| ID +         | Eigenaar referentie | Objecteigenaa | Locatie                                                     | OI geldi | gheidsdatum | Omschrijving                       |  |
| 20001002     |                     | test          |                                                             | 28-3-20  | 20          |                                    |  |
| 2 00010000   | Snel filter         |               | TESTLOCATIE                                                 | 29-7-20  | 20          | Reformladder 2 x 10 sporten L 2,75 |  |
| 50001001     | Voor geselecteerde  | regels (3)    | Toevoegen aan verplaatsmand                                 |          | 80          |                                    |  |
| niewtestitem | Kolommen            |               | Object status wijzigen<br>Wijzig object eigenaar van object |          | 80          |                                    |  |
| test002      | Instellingen        |               |                                                             | :t       | ,           | testobject                         |  |
| TEST1234     | 3                   | test          | Wijzig selectie code                                        |          | 19          |                                    |  |
|              |                     |               | Wis selectie code                                           |          |             |                                    |  |
|              |                     |               | Afdrukken                                                   |          |             |                                    |  |

3. Kies de bijbehorende rapportdefinitie uit de lijst

#### Kies rapportdefinitie

| ReportDefinition  |  |  |  |
|-------------------|--|--|--|
|                   |  |  |  |
| Continulabel      |  |  |  |
| continulabel_test |  |  |  |
| Eqin_QR_Groot     |  |  |  |
| Eqin_QR_Groot_180 |  |  |  |
| Eqin_QR_Klein_180 |  |  |  |
|                   |  |  |  |

- 4. Stel de goede printer in
- 5. Zorg dat je printer op 100% grootte afdrukt (zie onderstaande afbeelding)
- 6. Druk op "print"

| Eqin_QR_Klein_180. | ).PDF - Adobe Acrobat Reader DC<br>Vindow Help                                                                                                    |                                                                                                    |         |
|--------------------|----------------------------------------------------------------------------------------------------|----------------------------------------------------------------------------------------------------|---------|
| Home Tools         | s Eqin_QR_Klein_180 ×                                                                                                    |                                                                                                    |         |
|                    | 1 Q ①                                                                                                    |                                                                                                    | • 🐺 📮 🖉 |
| ,                  | Printe<br>Printer: VSTWALCS017.work.local\STPR249<br>Properties<br>Print in grayscall<br>Print in grayscall<br>Print in grayscall<br>Print in grayscall<br>Save ink/toner<br>Pages to Print<br>All<br>Current page<br>Pages I<br>Page Sizing & Handling ()<br>Sijze<br>Poster<br>Multiple<br>Booklet<br>Fit<br>Actual size<br>Shrink oversized pages<br>Custom Scale: 100 %<br>Consose paper source by PDF page size<br>Orientation:<br>Auto portrait/landscape<br>@ Postrait<br>Landscape<br>Page Setup | Advanced Help<br>e (black and white)  Comments & forms Document and Markups Summarize Comments Document: 2,7 x 2,0in  2,68 x 1,81 Inches  C P8 ge 1 of 1  Print Cancel | 7231842 |

#### 1. Objecten

#### 1.1 Objecten zoeken

#### Filteren en klikken

1. Ga naar 'objecten'

|  | EQIN | Objecten | Locaties | Relaties | Catalogus | Beheer | Help | Q 🌒 🚍 |
|--|------|----------|----------|----------|-----------|--------|------|-------|
|--|------|----------|----------|----------|-----------|--------|------|-------|

2. Je vind een object het makkelijkst als je weet wat het ID is (= het materieelnummer in RentalMan)

| TOEVOEGEN    |                               |            |                   |              |  |  |  |
|--------------|-------------------------------|------------|-------------------|--------------|--|--|--|
| Actief       | ▼ Zoeken op object            |            | Zoeken op locatie |              |  |  |  |
|              |                               |            |                   |              |  |  |  |
| 🔲 ID 🔺       | Omschrijving                  | Artikel id | Objecttype        | Objecteigena |  |  |  |
| × 23023596 × |                               |            |                   |              |  |  |  |
| 23023596     | HANDKETTINGTAKEL 3T / 3M 360° | 4411233    | Verhuur           | EQIN         |  |  |  |
|              |                               |            |                   |              |  |  |  |
|              |                               |            |                   |              |  |  |  |

3. Het is ook mogelijk om op een ander veld te zoeken, zoals de omschrijving of het artikel ID (= de groepsoort in RentalMan).

|         |            | TOEVOEGEN                     |                                                   |
|---------|------------|-------------------------------|---------------------------------------------------|
|         |            | Actief                        | ▼ Zoeken op object                                |
| 🗆 ID 🔺  | Artikel id | Omschrijving                  | Objecteigen Eigenaar ref Locatie OI geldigheidsda |
| ×       | 1114001 🗶  |                               |                                                   |
| 2064798 | 1114001    | AGGREGAAT 13KVA 230/400V DIES | EQIN                                              |
| 2075611 | 1114001    | AGGREGAAT 13KVA 230/400V DIES | EQIN                                              |
| 2075617 | 1114001    | AGGREGAAT 13KVA 230/400V DIES | EQIN                                              |
| 2075618 | 1114001    | AGGREGAAT 13KVA 230/400V DIES | EQIN                                              |
| 2075619 | 1114001    | AGGREGAAT 13KVA 230/400V DIES | EQIN                                              |
| 2075620 | 1114001    | AGGREGAAT 13KVA 230/400V DIES | EQIN                                              |

4. Klik op de regel van het object dat je wilt hebben, om op de pagina van dat object te komen.

|                                                                                                    | GEN                                                                                                    |                                                                      |                                                                          |              |                  |            |
|----------------------------------------------------------------------------------------------------|----------------------------------------------------------------------------------------------------|----------------------------------------------------------------------|--------------------------------------------------------------------------|--------------|------------------|------------|
|                                                                                                    |                                                                                                    |                                                                      |                                                                          |              |                  |            |
|                                                                                                    | • 1                                                                                                    |                                                                      |                                                                          |              | (                |            |
| Actief                                                                                                    | • 2                                                                                                    | Zoeken op object                                                     |                                                                          |              | Zoeken op locati | e          |
|                                                                                                    |                                                                                                    |                                                                      |                                                                          |              |                  |            |
| -                                                                                                    | 0                                                                                                    |                                                                      |                                                                          |              |                  |            |
| ID 🔺                                                                                                    | Oms                                                                                                    | chrijving                                                            |                                                                          | Artikel id   | Objecttype       | Objecteige |
| 23023596                                                                                                    | ×                                                                                                    |                                                                      |                                                                          |              |                  |            |
| 23023596                                                                                                    | HAN                                                                                                    | DKETTINGTAKEL 3T                                                     | / 3M 360°                                                                | 4411233      | Verhuur          |            |
|                                                                                                    |                                                                                                    |                                                                      |                                                                          |              |                  |            |
|                                                                                                    |                                                                                                    |                                                                      |                                                                          |              | <b>/</b>         | · )        |
|                                                                                                    |                                                                                                    | <b>HANDK</b><br>PRODUCT INFORMAT                                     |                                                                          | TAKEL        | 3T / 3M 3        | 360°       |
|                                                                                                    |                                                                                                    | HANDK                                                                | ETTING<br>1E<br>/ 3 m 360°                                               | TAKEL        | 3T / 3M 3        | 360°       |
| <b>0</b><br><b>0</b>                                                                                                    |                                                                                                    | HANDK<br>PRODUCT INFORMAT<br>Handkettingtakel 3t<br>Geldigheidsdatum | ETTING<br>1E<br>/ 3 m 360°<br>Huidige object sta<br>Geen staat           | TAKEL        | 3T / 3M 3        | 360°       |
|                                                                                                    | Overzicht                                                                                                    | HANDK                                                                | ETTING<br>IE<br>/ 3 m 360°<br>Huidige object sta<br>Geen staat<br>Extra  | <b>TAKEL</b> | . 3T / 3M 3      | 360°.      |
| igenaar                                                                                                    | Overzicht                                                                                                    | HANDK                                                                | ETTING<br>1E<br>/ 3 m 360°<br>Huidige object sta<br>Geen staat<br>Extra  | <b>TAKEL</b> | 3T / 3M 3        | 360°       |
| igenaar                                                                                                    | Overzicht<br>EQIN<br>23023596                                                                                                    | HANDK                                                                | ETTTING<br>IE<br>/ 3 m 360°<br>Huidige object sta<br>Geen staat<br>Extra | TAKEL        | 3T / 3M          | 360°       |
| igenaar<br>Digenaar referenti                                                                                           | Overzicht<br>EQIN<br>23023596<br>es                                                                                                  | HANDK                                                                | ETTTING<br>1E<br>/ 3 m 360°<br>Huidige object sta<br>Geen staat<br>Extra | TAKEL        | . 3T / 3M .      | 360°       |
| iigenaar<br>D<br>iigenaar referenti<br>iarcode                                                                          | Overzicht<br>EQIN<br>23023596<br>es<br>4411233                                                                                       | HANDK                                                                | ETTING<br>IE<br>/ 3 m 360°<br>Huidige object sta<br>Geen staat<br>Extra  | <b>TAKEL</b> | . 3T / 3M 2      | 360°       |
| Eigenaar<br>D<br>Eigenaar referenti<br>Jarcode<br>Aerk                                                                  | Overzicht           EQIN           23023596           es           4411233           YALE                                            | HANDK                                                                | ETTTING<br>IE<br>/ 3 m 360°<br>Huidige object sta<br>Geen staat<br>Extra | at           | 3T / 3M          | 360°       |
| Eigenaar<br>D<br>Eigenaar referenti<br>Barcode<br>Aerk<br>Vpe                                                           | Overzicht<br>EQIN<br>23023596<br>es<br>4411233<br>YALE<br>YALELIFT 360                                                               | HANDK<br>PRODUCT INFORMAT<br>Handkettingtakel 3t<br>Geldigheidsdatum | ETTTING<br>IE<br>/ 3 m 360°<br>Huidige object sta<br>Geen staat<br>Extra | at           | 3T / 3M          | 360°       |
| ligenaar<br>D<br>ligenaar referenti<br>iarcode<br>Aerk<br>ype<br>erienummer                                             | Overzicht<br>EQIN<br>23023596<br>es<br>4411233<br>YALE<br>YALELIFT 360<br>E14069994                                                  | HANDK                                                                | ETTTING<br>1E<br>/ 3 m 360°<br>Huidige object sta<br>Geen staat<br>Extra | at           | 3T / 3M 3        | 360°       |
| ilgenaar<br>D<br>ilgenaar referenti<br>arcode<br>terk<br>ype<br>erienummer<br>ostensoort                                | Overzicht           EQIN           23023596           es           4411233           YALE           YALELIFT 360           E14069994 | HANDK<br>PRODUCT INFORMAT<br>Handkettingtakel 3t<br>Geldigheidsdatum | ETTTING<br>1E<br>/ 3 m 360°<br>Huidige object sta<br>Geen staat<br>Extra | TAKEL        | 3T / 3M          | 360°       |
| igenaar<br>b<br>cigenaar referenti<br>aarcode<br>terk<br>ype<br>erienummer<br>tostensoort<br>ouwiaar                    | Overzicht<br>EQIN<br>23023596<br>es<br>4411233<br>YALE<br>YALELIFT 360<br>E14069994                                                  | HANDK                                                                | ETTTING<br>1E<br>/ 3 m 360°<br>Huidige object sta<br>Geen staat<br>Extra | at           | 3T / 3M          | 360°.      |
| Eigenaar<br>D<br>Cigenaar referenti<br>Jarcode<br>Aerk<br>Vype<br>ierienummer<br>Kostensoort<br>Bouwjaar<br>bijorttyree | Overzicht           EQIN           23023596           es           4411233           YALE           YALEIIFT 360           E14069994 | HANDK                                                                | ETTTING<br>IE<br>/ 3 m 360°<br>Huidige object sta<br>Geen staat<br>Extra | at           | . 3T / 3M 2      | 360°       |

#### Snel filter

- 1. Ga met je muis op de waarde staan waar je op wilt filteren (onderstaand voorbeeld: "TT 200")
- 2. Druk op de rechter muisknop, en kies "Snel filter"

|                 | Actief                    | ▼ Zoeken op object               | Zoeken d            | op locatie |                     | Fi                | lters (0) 🔻   |
|-----------------|---------------------------|----------------------------------|---------------------|------------|---------------------|-------------------|---------------|
| 🗌 ID 🔺 🛛 Artike | el id Omschrijving        | Objecteigen Eigenaar ref Locatie | OI geldigheidsdatum | Merk       | Туре                | Serienummer       | Object status |
| ×               |                           |                                  |                     | Fronius 🗶  |                     |                   |               |
| 0429305         | Klasse 1 Lasapparaat 400V | Mueller Lich L 66                | 24-7-2018           | Fronius    | TT 140              | 0429305           | Aktief        |
| 0533007         | Klasse 1 Lasapparaat 400V | Mueller Lich L 59                | 25-7-2018           | Fronius    | ∏ 330<br>Pechter mi | 0533007           | Aktief        |
| ✓ 0603174       | Klasse 1 Lasapparaat 400V | Mueller Lich L 21                | 24-7-2018           | Fronius    | Tom Tom             | 0603174           | Aktief        |
| 0603176         | Klasse 1 Lasapparaat 400V | Mueller Lich L 68                | 24-7-2018           | Fronius    | Snel filter         |                   | Aktief        |
| 0603179         | Klasse 1 Lasapparaat 400V | Mueller Lich L 69                | 24-7-2018           | Fronius    | TT 20 Voor geseled  | teerde regels (1) | Aktief        |
| 0618001         | Klasse 1 Lasapparaat 400V | Mueller Lich L 04                | 24-7-2018           | Fronius    | TT 3. Kolommen      |                   | Aktief        |
| 0628440         | Klasse 1 Lasapparaat 400V | Mueller Lich L 67                | 24-7-2018           | Fronius    | TT 20 Instellingen  |                   | Aktief        |
| 0645257         | Klasse 1 Waterkoeler 230V | Mueller Lich L 106               | 27-7-2018           | Fronius    | FK 71               | 0645257           | Aktief        |

#### 3. Er wordt nu gefilterd

|         |            | Actief                    | ▼ Zoeken op object               | Zoeker              | op locatie |          |            |
|---------|------------|---------------------------|----------------------------------|---------------------|------------|----------|------------|
|         |            |                           |                                  |                     |            |          |            |
| ID 🔺    | Artikel id | Omschrijving              | Objecteigen Eigenaar ref Locatie | OI geldigheidsdatum | Merk       | Туре     | Serienumme |
| ×       |            |                           |                                  |                     | Fronius 🗙  | TT 200 🗙 |            |
| 0603174 |            | Klasse 1 Lasapparaat 400V | Mueller Lich L 21                | 24-7-2018           | Fronius    | TT 200   | 0603174    |
| 0603176 |            | Klasse 1 Lasapparaat 400V | Mueller Lich L 68                | 24-7-2018           | Fronius    | TT 200   | 0603176    |
| 0603179 |            | Klasse 1 Lasapparaat 400V | Mueller Lich L 69                | 24-7-2018           | Fronius    | TT 200   | 0603179    |
| 0628440 |            | Klasse 1 Lasapparaat 400V | Mueller Lich L 67                | 24-7-2018           | Fronius    | TT 200   | 0628440    |
| 0705564 |            | Klasse 1 Lasapparaat 400V | Mueller Lich L 70                | 24-7-2018           | Fronius    | TT 200   | 0705564    |
| 0747750 |            | Klasse 1 Lasapparaat 400V | Mueller Lich L 27                | 25-7-2017           | Fronius    | TT 200   | 0747750    |
| 0747755 |            | Klasse 1 Lasapparaat 400V | Mueller Lich L 75                | 24-7-2018           | Fronius    | TT 200   | 0747755    |

#### 1.2 Object informatie inzien

Als je naar een object pagina gaat, kom je op de onderstaande pagina. Onder inspectie historie vind je alle uitgevoerde inspecties op dit object. Om andere documentatie in te zien, klik je op extra. Hier vind je onder anderen certificaten en handleidingen.

#### Testobject PRODUCT INFORMATIE Reformladder 2 x 10 sporten L 2,75 m / 🔟 Geldigheidsdatum Huidige object staat 29-7-2020 Goedgekeurd Overzicht Extra Locaties Eigenaar test 500010000 Eigenaar referenties Barcode Merk Type Serienummer Kostensoort Bouwjaar Objecttype T1 Ladders & Trappen Status Aktief Is unlek item Ja Artikel Reformladder 2 x 10 sporten L 2.75 m (4551310) Э Inspectie historie **Object OI Schema** Nieuwe inspectie **Object detail** Roep een certificaat op van dit Object inspectieplan schema Voer een nieuwe inspectie uit. Genereer objectstamkaart object. inzien en aanpassen rapport Extra Overzicht Locaties CERTIFICAAT/CERTIFICATE/ZERTIFIKAT Altrex Everest fabriekscertificaat.pdf Ł Altrex Mounter fabriekscertificaat.pdf ± Altrex Nevada Fabriekscertificaat.pdf ÷ Externe keuring.pdf ÷ Externe körung.pdf ÷ HANDLEIDING/USER MANUAL/HANDBUCH \_ Altrex (NL-EN-FR-DE).pdf ÷ Test kalibratie.pdf ÷

#### Informatie inzien voor geselecteerde regels

Nadat één of meerdere regels geselecteerd zijn, kunnen een aantal acties uitgevoerd worden.

| ID 🔺     | Artikel id | Omschrijving                  | Objecteigen Eigenaar re  | ef Locatie       |
|----------|------------|-------------------------------|--------------------------|------------------|
|          |            |                               |                          |                  |
| ✓ 0-045  | 7129987    | DIGITALE MULTIMETER FLUKE 177 | EQIN                     | EQIN Mobile Serv |
| ✓ 0-073  | 9998140    | Snel filter                   | EQIN                     | EQIN Mobile Serv |
| 01020085 |            | Voor geselecteerde regels (2) | Toevoegen aan verplaat   | smand            |
| 01020089 |            | Kolommen                      | Object status wijzigen   |                  |
| 01030200 |            | Instellingen                  | Wijzig object eigenaar v | van object       |
| 01041014 |            | Klasse 1 Lasapparaat 400V     | Wijzig selectie code     |                  |
| 0429305  |            | Klasse 1 Lasapparaat 400V     | Wis selectie code        |                  |
| 0533007  |            | Klasse 1 Lasapparaat 400V     | Afdmilden                |                  |
| 05652139 |            | Klasse 1 Plasmasnijder 400V   | Aldrukken                |                  |

De beschrijving van de acties spreekt redelijk voor zich. In het volgende paragraaf behandelen we "Afdrukken".

#### Gegevens afdrukken

Onder "Afdrukken", kun je een rapport maken van de geselecteerde regels. Er zijn verschillende rapporten beschikbaar voor objecten, artikelen, object-inspecties, locaties en relaties. Deze functionaliteit kan o.a. gebruikt worden om:

- Stickers voor meerdere objecten tegelijk af drukken
- Meerdere certificaten in één PDF'je krijgen
- Bepaalde overzichten tonen over een selectie

| Rapport naam                                    | ReportDefinition  |
|-------------------------------------------------|-------------------|
|                                                 |                   |
| Object                                          | OS                |
| Inventarisatielijst                             | LTI               |
| LocatieObjectOISamenvatting                     | LocatieObjectOISV |
| ${\tt LocatieObjectOverzichtPerLocatieMetOISt}$ | LocatieObjectMI   |
| 0-Sticker                                       | Sticker           |
| Continulabel                                    | Continulabel      |
| Eqin_QR_Groot                                   | Eqin_QR_Groot     |
| Eqin_QR_Groot_180                               | Eqin_QR_Groot_180 |
| Eqin_QR_Klein_180                               | Eqin_QR_Klein_180 |
| Object-inspectie                                | OJI2              |

#### Kies rapportdefinitie

#### 1.3 Objecten toevoegen of wijzigen

Bovenaan het objectenoverzicht staat de knop "toevoegen".

|                 | en Locaties Relaties Catalog  | us Beheer Help A         | dmin Service Plus          | Q 🍙 🗖         |
|-----------------|-------------------------------|--------------------------|----------------------------|---------------|
| + TOEVOEGEN     |                               |                          |                            |               |
| Actief          | ▼ Zoeken op object            | Zoeken op locatie        |                            | Filters (0) 🔻 |
| ID 🔺 Artikel id | 0mschrijving                  | Objecteigen Eigenaar ref | Locatie Ol geldighei       | dsdatum Merk  |
|                 |                               |                          |                            |               |
| 0-045 7129987   | DIGITALE MULTIMETER FLUKE 177 | EQIN                     | EQIN Mobile Serv 13-6-2020 | FLUKE         |
| 0-073 9998140   | SCOPEMETER FLUKE 123          | EQIN                     | EQIN Mobile Serv           | FLUKE         |
| 01020085        | Klasse 1 Lasapparaat 400V     | Mueller Lich L 84        | 27-7-2018                  | Migatronic    |
| 01020089        | Klasse 1 Lasapparaat 400V     | Mueller Lich L 94        | 16-8-2019                  | Migatronic    |
| 01030200        | Klasse 1 Lasapparaat 400V     | Mueller Lich L 88        | 27-7-2018                  | Migatronic    |
| 01041014        | Klasse 1 Lasapparaat 400V     | Mueller Lich L 86        | 31-7-2018                  | Migatronic    |
| 0429305         | Klasse 1 Lasannaraat 400V     | Mueller Lich I 66        | 24-7-2018                  | Fronius       |

Bovenaan een objectenpagina staat de knop "wijzigen".

| WIJZIGEN 4                              | <ul> <li>VERPLAATSEN</li> </ul> |                                      |                                  |                                 |                            |
|-----------------------------------------|---------------------------------|--------------------------------------|----------------------------------|---------------------------------|----------------------------|
|                                         |                                 | Testobj                              | ect                              |                                 |                            |
|                                         |                                 | PRODUCT INFORMAT                     | TIE                              |                                 |                            |
|                                         |                                 | Reformladder 2 x 10                  | sporten L 2,75 m                 |                                 |                            |
| 1                                       |                                 | Geldigheidsdatum<br><b>29-7-2020</b> | Huidige object st<br>Goedgekeurc | aat<br>j                        |                            |
|                                         | Overzicht                       |                                      | Extra                            |                                 | Locaties                   |
| Figonaar                                | tort                            |                                      |                                  |                                 |                            |
| ID                                      | 500010000                       |                                      |                                  |                                 |                            |
| Figenaar referenties                    | 500010000                       |                                      |                                  |                                 |                            |
| Barcode                                 | ,<br>                           |                                      |                                  |                                 |                            |
| Merk                                    |                                 |                                      |                                  |                                 |                            |
| Туре                                    |                                 |                                      |                                  |                                 |                            |
| Serienummer                             |                                 |                                      |                                  |                                 |                            |
| Kostensoort                             |                                 |                                      |                                  |                                 |                            |
| Bouwjaar                                |                                 |                                      |                                  |                                 |                            |
| Objecttype                              | T1 Ladders & 1                  | Trappen                              |                                  |                                 |                            |
| Status                                  | Aktief                          |                                      |                                  |                                 |                            |
| Is uniek item                           | Ja                              |                                      |                                  |                                 |                            |
| Artikel                                 | <u>Reformladder</u>             | 2 x 10 sporten L 2,75 m (4551310)    |                                  |                                 |                            |
| 1<br>2<br>3                             | છ                               | 1<br>2<br>3                          | K                                | <b></b>                         |                            |
| Inspectie hist                          | orie                            | Nieuwe inspectie                     | Object detail                    | Locatie Log                     | Materieel Sticker<br>GROOT |
| object.                                 | ac op van dit                   | voer een meuwe inspectie uit.        | rapport                          | foon her tocatle tog overzicht. | Afdrukken sticker "GROOT"  |
| 1 A A A A A A A A A A A A A A A A A A A |                                 |                                      |                                  |                                 |                            |

Bij het wijzigen en toevoegen van objecten gelden de volgende zaken:

- Rode velden zijn verplicht

Nieuw object

- Als er puntjes achter een veld staan, kun je alleen maar waarden uit een lijst kiezen
  - Als je op de puntjes klikt, krijg je de lijst met opties te zien

| Eigenaar                | Verplicht | Keuzemenu | Nieuw object                                              |
|-------------------------|-----------|-----------|-----------------------------------------------------------|
| Merk                    | · · ·     | Keuzemenu | Object gegevens                                           |
| Туре                    |           | Keuzemenu | Eigenaar                                                  |
| Serienr                 |           |           |                                                           |
| Bouwjaar                |           |           | X Relaties                                                |
| ID                      |           |           |                                                           |
| Eigenaar referentie     |           |           |                                                           |
| Objecttype              | Vorplicht | Keuzemenu | CENTIX ( Centix B.V. )                                    |
| Barcode                 | verpricit | Keuzemenu | lasveld - 9<br>3417 XS - Montfoort                        |
| Omschrijving            |           |           | Nederland                                                 |
| Omschrijving 2          |           |           | 0001 (EQIN)                                               |
|                         |           |           | 3197 KM - Botlek Rotterdam                                |
|                         |           |           | Nederland                                                 |
|                         |           |           | 51635 ( Mueller Lichtenvoorde )<br>Nijverheidsstraat 14 - |
| Is uniek item<br>Status |           |           | 7131 PA - LICHTENVOORDE                                   |
| Vortoproort             | Α         | Aktief    | 24154 (Tata Steel Nederland Tubes P.V.)                   |
|                         |           |           | Lindtsedijk - 19                                          |
| ΑΓΤΙΚΕΙ                 |           |           | 3336 LE - Zwijndrecht<br>Nederland                        |
| Op locatie leggen       |           |           | 58441 ( Witte van Moort )                                 |
| Locatie                 |           |           | Westeinde 632 -                                           |
|                         |           |           | 7671 CW - VRIEZENVEEN<br>Nederland                        |
| Toevoegen               |           |           | 22632 ( Engicon NV )                                      |
|                         |           |           | Broelstraat - 20                                          |

#### 1.4 Inspectie/keuring uitvoeren

#### Keuren in de Centix app (tablet of mobiele telefoon)

Ga naar de objectenpagina in de app. Druk op het vergrootglas om op materieelnummer te zoeken, of druk op de streepjescode om een QR code te scannen. Scan vervolgens de QR code, of voer het materieelnummer in.

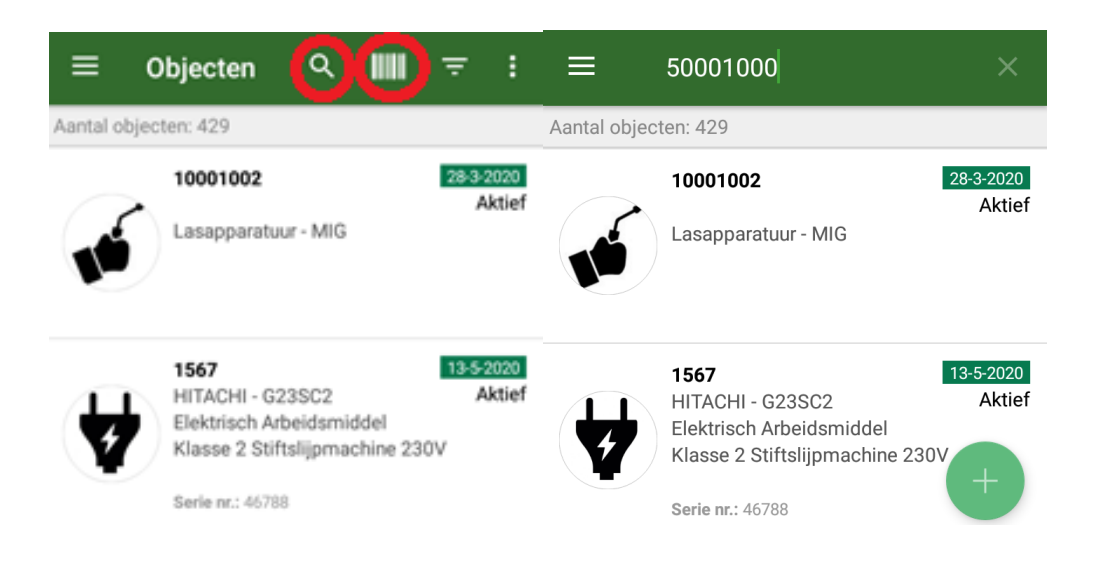

Je arriveert op de objectpagina, scrol naar beneden en creëer een nieuwe inspectie.

| ≡ Detail                                                                         |                                     | Û                                | Ø              | : | ≡                                                                                             | Detail                                                                                                |                             | Ŵ                             | ø                | :     |
|----------------------------------------------------------------------------------|-------------------------------------|----------------------------------|----------------|---|-----------------------------------------------------------------------------------------------|----------------------------------------------------------------------------------------------------|-----------------------------|-------------------------------|------------------|-------|
| WIJZIG<br>Object details                                                         | Object<br>Omschr.<br>Type<br>Status | 500010000<br>Lasappara<br>Aktief | D<br>tuur - TI | G | Serienu<br>Barcode<br>Selectie<br>Eigenaa<br>Bouwja<br>Kosten<br>Kosten<br>Zoekarg<br>Artikel | mmer<br>e<br>ecode<br>ar referentie<br>ar<br>blaats<br>soort<br>gumenten<br>tes<br><b>ische gegev</b> | t<br>ens                    |                               |                  | ~     |
| Eigenaar<br>Merk<br>Type                                                         | test                                |                                  |                |   | Onder                                                                                         | houd en ins                                                                                           | pectie                      |                               |                  | ~     |
| Serienummer<br>Barcode<br>Selectiecode                                           |                                     |                                  |                |   | Objects<br>Volgend<br>Geldigh                                                                 | taat<br>le inspectiedatu<br>eidsdatum                                                                 | Goedg<br>m 11-jul<br>11-jul | <b>ekeurd</b><br>2020<br>2020 |                  |       |
| Eigenaar referentie<br>Bouwjaar<br>Kostenplaats<br>Kostensoort<br>Zoekargumenten | 2                                   |                                  |                |   | <b>Keuring</b><br>Jaarlijk                                                                    | <b>g steigers en lad</b><br>s                                                                         | ders                        |                               | 11<br>JUL<br>202 |       |
| Artikel                                                                          | test                                |                                  |                |   | Opens                                                                                         | staande insp                                                                                          | ecties                      |                               |                  | ^     |
| Technische ge                                                                    | gevens                              |                                  |                | ~ | Locat                                                                                         | ies                                                                                                   |                             |                               |                  | ~     |
| Onderhoud en                                                                     | inspectie                           | 9                                |                | ^ | testlo                                                                                        | c01                                                                                                   |                             |                               | 1.0              | 00000 |

#### Stappen verwijderen (alleen van toepassing voor de buitendienst)

Wanneer een klant kiest voor, bijvoorbeeld, alleen een basic inspectieplan, dan dienen de overige stappen te worden verwijderd. Dit kun je doen volgens onderstaande methode. Verwijder alle stappen zodat je alleen de stappen overhoudt die je wilt uitvoeren. De stap 'Administratief' moet je altijd uitvoeren.

App versie

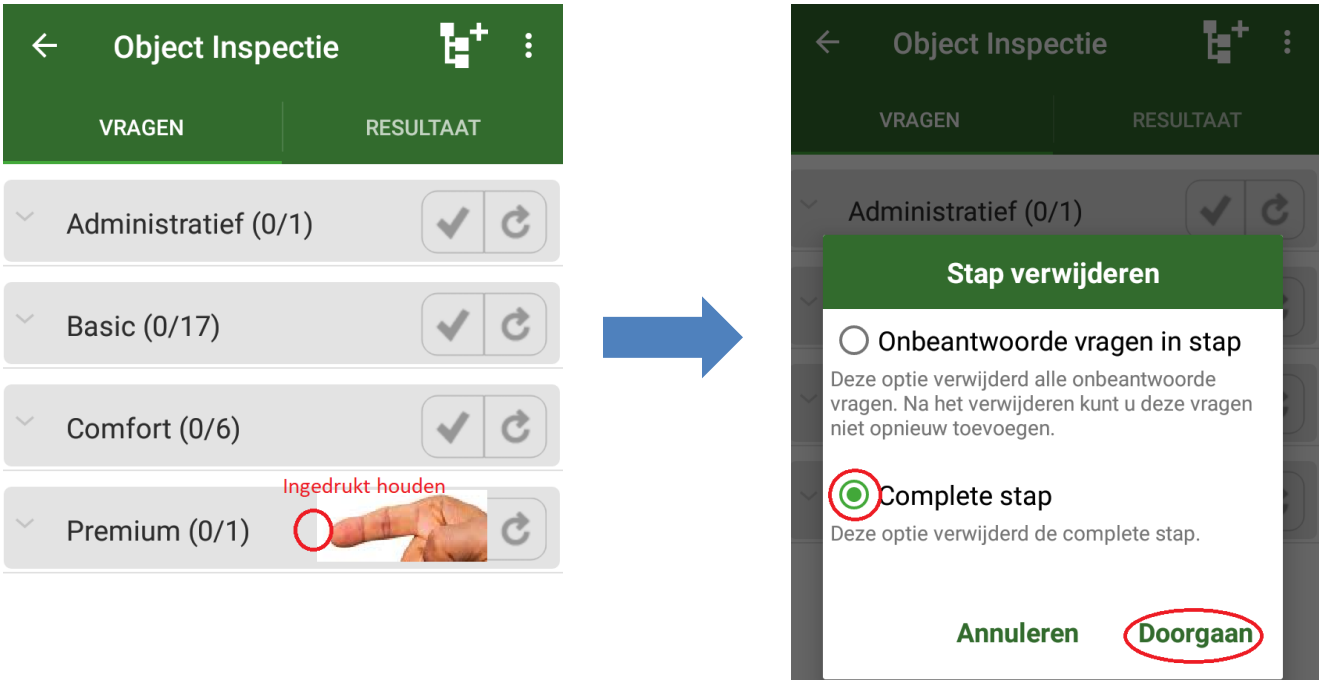

#### Web versie

| 8         | Forward thinking<br>Solid solutions<br>500010000 |  |
|-----------|--------------------------------------------------|--|
| C Adminis | ADMINISTRATIEF<br>stratief (1 / 0)               |  |
| Φ         | BASIC Basic (17 / 0)                             |  |
| Φ         | COMFORT Comfort (7 / 0)                          |  |
| o         | PREMIUM Premium (1 / 0)                          |  |

|           | 50001000                           | vard thinking,<br>Solid solutions                                               | 0                |
|-----------|------------------------------------|---------------------------------------------------------------------------------|------------------|
| • Adminis | ADMINISTRATIEF<br>stratief (1 / 0) | 0                                                                               |                  |
| o         | BASIC Basic (17 / 0)               | 0                                                                               |                  |
| θ         | COMFORT Comfort (7 / 0)            | 0                                                                               |                  |
| •         | PREMIUM Premium (1 / 0)            | Reset<br>N.v.t.<br>Verwijder alle vragen<br>Verwijder alle onbeantwoorde vragen | ©<br>0<br>3<br>3 |

#### Keuren in Centix webversie

Ga naar de objectpagina van het object dat je wilt keuren (onder 'objecten zoeken' vind je hoe je hier kunt komen). Kies vervolgens 'Nieuwe inspectie'.

|                                                                 |                       | PRODUCT INFORMATIE                                                            |                                                                | -                                                       |
|-----------------------------------------------------------------|-----------------------|-------------------------------------------------------------------------------|----------------------------------------------------------------|---------------------------------------------------------|
|                                                                 |                       | Reformladder 2 x 10 sporten i                                                 | 2 75 m                                                         |                                                         |
|                                                                 |                       | Leastin                                                                       | 2,75 11                                                        |                                                         |
| / 🕅                                                             |                       | Locatie                                                                       |                                                                |                                                         |
| -                                                               |                       | ID <u>testloc01</u><br>Omschrijving TESTLOCATIE                               |                                                                |                                                         |
|                                                                 |                       | Geldigheidsdatum 23-7-2020                                                    | Huidige object staat<br>Goedgekeurd                            |                                                         |
|                                                                 | Overzicht             |                                                                               | Extra                                                          | Locaties                                                |
| Eigenaar                                                        | test                  |                                                                               |                                                                |                                                         |
| ID                                                              | 500010000             |                                                                               |                                                                |                                                         |
| Eigenaar referenties                                            |                       |                                                                               |                                                                |                                                         |
| Barcode                                                         |                       |                                                                               |                                                                |                                                         |
| Merk                                                            |                       |                                                                               |                                                                |                                                         |
| Туре                                                            |                       |                                                                               |                                                                |                                                         |
| Serienummer                                                     |                       |                                                                               |                                                                |                                                         |
| Kostensoort                                                     |                       |                                                                               |                                                                |                                                         |
| Bouwjaar                                                        |                       |                                                                               |                                                                |                                                         |
| Objecttype                                                      | T1 Ladders &          | Trappen                                                                       |                                                                |                                                         |
| Status                                                          | Aktief                |                                                                               |                                                                |                                                         |
| Is uniek item                                                   | Ja                    |                                                                               |                                                                |                                                         |
| Artikel                                                         | <u>Reformladder</u>   | 2 x 10 sporten L 2,75 m (455131                                               | <u>0)</u>                                                      |                                                         |
| 1<br>2<br>3<br>Inspectie histo<br>Roep een certifica<br>object. | Drie<br>at op van dit | <b>Diject OI Schema</b><br>Object inspectieplan schema<br>inzien en aanpassen | 1<br>2<br>3<br>Nieuwe inspectie<br>Voer een nieuwe inspectie u | Object detail<br>t. Genereer objectstamkaart<br>rapport |
|                                                                 |                       |                                                                               |                                                                |                                                         |

*Stappen verwijderen (alleen van toepassing voor de buitendienst)* 

Zie stappen verwijderen en scrol naar web versie (klik hier om erheen te gaan).

#### Vragen beantwoorden

Klik een stap open om de vragen één voor één te beantwoorden

| CONTINUE     Convert thinking     Solid solutions     500010000               | 8                             |
|-------------------------------------------------------------------------------|-------------------------------|
| ADMINISTRATIEF<br>Administratief (1 / 0)                                      |                               |
| BASIC Basic (17 / 0)                                                          | 0                             |
| 202 Aansluitsteker                                                            |                               |
| 203 Trekontlasting                                                            | <ul><li>8</li><li>8</li></ul> |
| 204 Primaire kabel                                                            |                               |
| 205 Mechanische toestand, plaatwerk,<br>bestickering, scharnieren, sluitingen |                               |
| 206 Onderstel, flessenhouder                                                  |                               |

Of beantwoord alle vragen van de hele stap in één keer

| 8          | Forward thinking<br>Solid solutions<br>500010000 |                       |
|------------|--------------------------------------------------|-----------------------|
| + Administ | ADMINISTRATIEF<br>ratief (1 / 0)                 | <ul><li>✓ ■</li></ul> |
| ÷          | BASIC Basic (17 / 0)                             | <b>*</b> =            |
| •          | COMFORT Comfort (7 / 0)                          |                       |
| o          | PREMIUM Premium (1 / 0)                          |                       |

#### Resultaat meegeven

Als je alle vragen hebt beantwoord, bepaalt Eqinfo het resultaat automatisch. Je kunt dit resultaat aanpassen.

| +                                                                                           | PREMIUM Premium (1 / 1)        | = |
|---------------------------------------------------------------------------------------------|--------------------------------|---|
| -                                                                                           | Afronden                       |   |
| Resultaat :                                                                                 | Goed Fout Nvt ③                |   |
| Resultaat datum<br>Geldigheidsdatum<br>Status<br>Inspectie relatie<br>Inspecteur<br>Notitie | 26-7-2019                      |   |
|                                                                                             | Opslaan<br>Opslaan & afsluiten |   |

#### Resultaten handmatig wijzigen

Als je alle vragen hebt beantwoord, bepaalt Eqinfo automatisch een <u>resultaat datum, status, inspectie</u> <u>relatie en inspecteur.</u> Je kunt dit ook handmatig aanpassen in het desbetreffende veld. Zie foto

#### Inspectie sluiten

Een inspectie wordt gesloten, als wanneer (1) vragen zijn beantwoord, (2) een resultaat is meegegeven, en (3) eventuele metingen zijn verwerkt (zie <u>Metingen verwerken</u>).

| +                                                    | PREMIUM Premium (1 / 1)                                                                                                    | • |
|------------------------------------------------------|----------------------------------------------------------------------------------------------------|---|
| •                                                    | Afronden                                                                                                    |   |
| Resultaat :                                          | Goed         Fout         Nvt         Image: Comparison of the second second s |   |
| Geldigheidsdatum                                     | n:                                                                                                    |   |
| Status<br>Inspectie relatie<br>Inspecteur<br>Notitie | : 0001 EQIN<br>: 0001-Wijmen van Wijmen                                                                                                    |   |
|                                                      |                                                                                                    |   |
|                                                      |                                                                                                    |   |
|                                                      | Opslaan                                                                                                    |   |
|                                                      | Onelaan & afeluiten                                                                                                    |   |

#### Verifiëren of de inspectie gesloten is

Ga naar "openstaande inspecties"

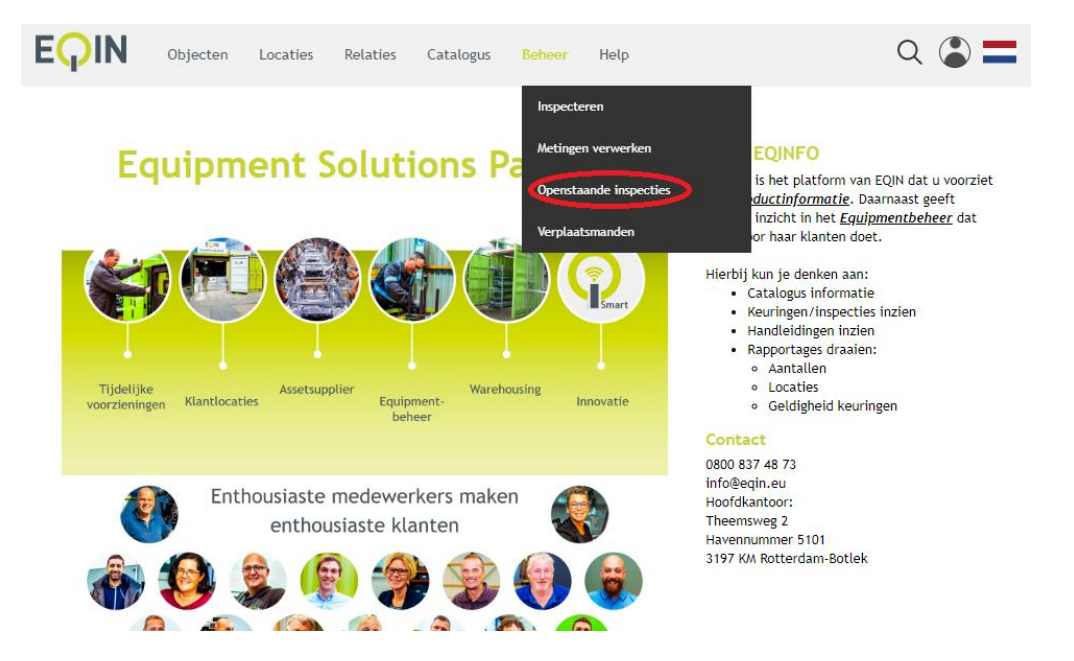

Als jouw naam in de onderstaande lijst voorkomt, is een inspectie/keuring nog niet goed afgesloten. Bepaal of je de inspectie/keuring alsnog wilt afsluiten, of dat je hem wilt verwijderen. Je kunt de inspectie/keuring afsluiten door de onbeantwoorde vragen in te vullen, een resultaat mee te geven, of door metingen in te lezen.

De inspecties/keuringen staan gesorteerd op aanmaak datum.

| Actief | ▼ Zoeken        |                 |                          |           |                                | Filters (0) 🔻    |
|--------|-----------------|-----------------|--------------------------|-----------|--------------------------------|------------------|
| OI ID  | Aangemaakt op 👻 | Aangemaakt door | Inspecteur omschrijvin.  | Object ID | Object objecttype omschrijving | Object OI status |
|        |                 |                 |                          |           |                                |                  |
| 15464  | 25-7-2019       | michiel         | M van der Veen (Michiel) | 500010000 | Lasapparatuur - TIG            | ОК               |
| 15461  | 25-7-2019       | rinus.dekok     | M. de Kok (Rinus)        | 500001981 | Lasapparatuur - Electrode      |                  |
| 15437  | 25-7-2019       |                 | M. de Kok (Rinus)        | 500001996 | Lasapparatuur - Electrode      |                  |
| 15427  | 24-7-2019       |                 | M. de Kok (Rinus)        | 500002592 | Las Apparatuur                 |                  |
| 15424  | 24-7-2019       |                 | M. de Kok (Rinus)        | 500001988 | Lasapparatuur - MIG            | ОК               |

#### Inspectie verwijderen

Het is niet de bedoeling dat inspecties open blijven staan. Daarom is het soms nodig om een onvolledige inspectie te verwijderen. Zie in het volgende stukje hoe.

#### Verwijderen vanuit de inspectie/keuring in de app

Open de app en volg de onderstaande stappen.

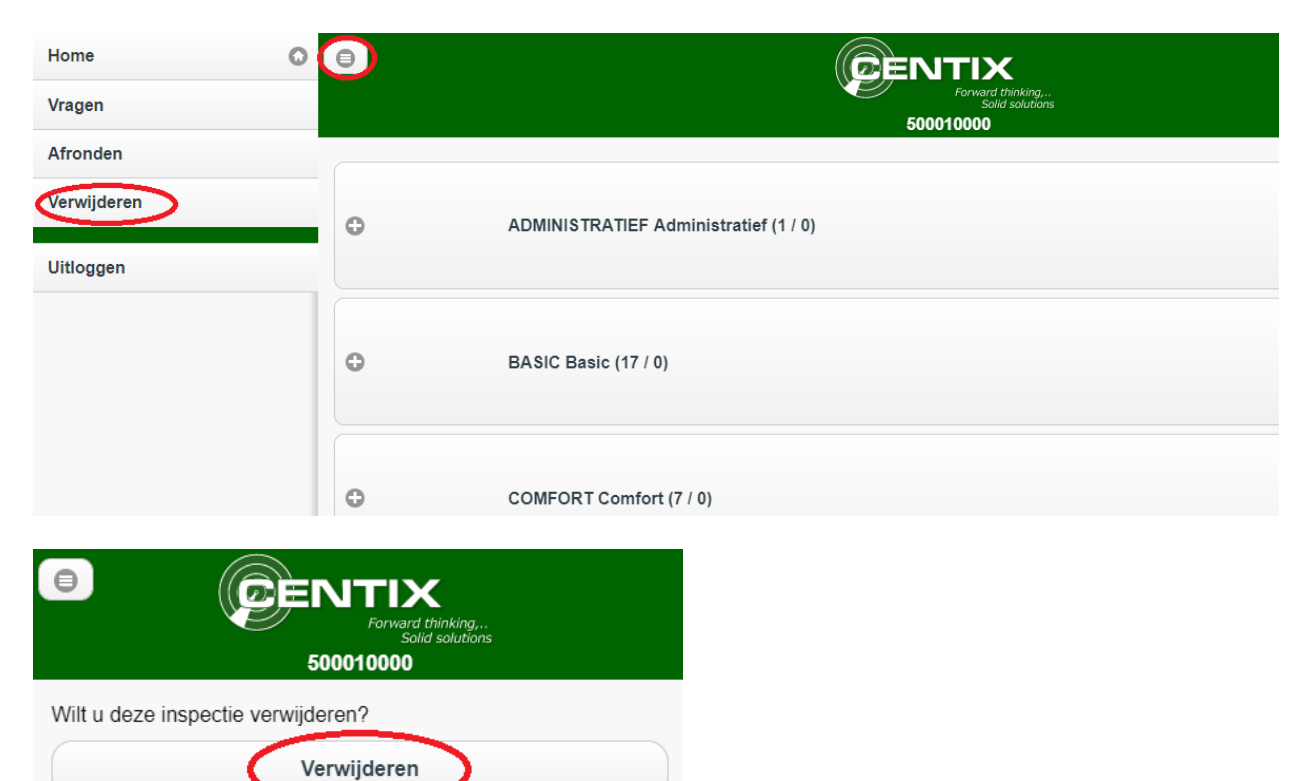

#### Verwijderen vanuit de Eqinfo website via inspectie historie

Ga de pagina van het object waarvan je een inspectie wilt verwijderen (zie <u>objecten zoeken</u>). Klik op de <u>inspectie historie</u> knop onder aan de pagina en vervolgens op inspectie verwijderen van de inspectie die je wilt verwijder. -> zie foto's hieronder.

Let op dat je de juiste inspectie verwijdert!

| EQIN                                | Objecten Loca                       | ties Relaties                            | Catalogus                   | Beheer He         | elp                       |                                |           |                      | Q          |   |
|-------------------------------------|-------------------------------------|------------------------------------------|-----------------------------|-------------------|---------------------------|--------------------------------|-----------|----------------------|------------|---|
| -                                   |                                     |                                          | -                           |                   |                           |                                |           |                      |            | • |
|                                     |                                     |                                          |                             |                   |                           |                                |           |                      |            |   |
|                                     |                                     | PRODUC                                   | T INFORMATIE                |                   |                           |                                |           |                      |            |   |
|                                     |                                     | test<br>Locatie                          |                             |                   |                           |                                |           |                      |            |   |
| 🔎 🔟                                 |                                     |                                          |                             |                   |                           |                                |           |                      |            |   |
|                                     |                                     | ID<br>Omschri                            | testloc01<br>jving TESTLOCA | ATIE              |                           |                                |           |                      |            |   |
|                                     |                                     |                                          |                             |                   |                           |                                |           |                      |            |   |
|                                     |                                     | Geldigh<br>23-7-2                        | eidsdatum<br>2019           | Huid<br>Ver       | ige object staat<br>lopen | t                              |           |                      |            |   |
|                                     | Overzicht                           |                                          |                             |                   | Extra                     |                                |           | Locaties             |            |   |
| Eigenaar                            | test                                |                                          |                             |                   |                           |                                |           |                      |            |   |
| Eigenaar referenties                | 500010000                           |                                          |                             |                   |                           |                                |           |                      |            |   |
| Barcode<br>Merk                     |                                     |                                          |                             |                   |                           |                                |           |                      |            |   |
| Type<br>Serienummer                 |                                     |                                          |                             |                   |                           |                                |           |                      |            |   |
| Kostensoort<br>Bouwiaar             |                                     |                                          |                             |                   |                           |                                |           |                      |            |   |
| Objecttype                          | Lasapparatuur - T                   | 'IG                                      |                             |                   |                           |                                |           |                      |            |   |
| Status<br>Is uniek item             | Aktief<br>Ja                        |                                          |                             |                   |                           |                                |           |                      |            |   |
| Artikel                             | test (test001)                      |                                          |                             |                   |                           |                                |           |                      |            |   |
| 1<br>2<br>3                         |                                     |                                          |                             | 1<br>2<br>3       |                           | ß                              |           | 2                    | )          |   |
| Inspectie histo                     | rie O                               | bject OI Schen                           | a                           | Nieuwe inspe      | ctie                      | Object detail                  |           | Locatie Log          |            |   |
| htep een certificaa<br>object       | it op van dit Ol<br>in              | oject inspectieplan<br>zien en aanpassen | schema                      | Voer een nieuwe i | nspectie uit.             | Genereer objectstam<br>rapport | kaart     | Toon het locatie log | overzicht. |   |
| eqin                                | Objecten                            | Locaties                                 | Relaties                    | Catalogus         | Beheer                    | Help Admin                     | Service F | Plus                 |            |   |
| 500010000                           |                                     |                                          |                             |                   |                           |                                |           |                      |            |   |
| 104-sharid same                     | _                                   |                                          |                             |                   |                           |                                |           |                      |            |   |
| Oligebreid zoeke                    |                                     |                                          |                             |                   |                           |                                |           |                      |            |   |
| Tonen:                              |                                     |                                          | Sorteren op:                | :                 |                           |                                |           |                      |            |   |
| Alles                               | •                                   |                                          | Datum (af                   | lopend)           | •                         |                                |           |                      |            |   |
|                                     |                                     |                                          |                             |                   |                           |                                |           |                      |            |   |
| Zoeken                              | Wissen                              | 6 regel(s) in                            | 0,16 seconde                | (n).              |                           |                                |           |                      |            |   |
|                                     |                                     |                                          |                             |                   |                           |                                |           |                      |            |   |
| OI Plan                             | Keurin                              | g ladders en trap                        | open                        |                   |                           |                                |           |                      |            |   |
| Resultaatdatum                      | 24-7-20                             | 019                                      |                             |                   |                           |                                |           |                      |            |   |
| Volgende uitvoeri                   | ng 24-7-2                           | 020                                      |                             |                   |                           |                                |           |                      |            |   |
| Geldigheidsdatum                    | 1 <mark>24-7-2</mark><br>aat Goedge | 020<br>akeurd                            |                             |                   |                           |                                |           |                      |            |   |
| Download certific                   | aat Downlo                          | oad 🛃                                    |                             |                   |                           |                                |           |                      |            |   |
| <u>verwijderen</u>                  | Keurin                              | g steigers en rol                        | steigers                    |                   |                           |                                |           |                      |            |   |
| ID                                  | 15377                               | s stergers en rot                        |                             |                   |                           |                                |           |                      |            |   |
| Resultaatdatum<br>Volgende uitvoori | 23-7-20                             | 019<br>120                               |                             |                   |                           |                                |           |                      |            |   |
| Geldigheidsdatum                    | 1 23-7-2                            | 020                                      |                             |                   |                           |                                |           |                      |            |   |
| Huidige object st                   | aat Goedge                          | ekeurd                                   |                             |                   |                           |                                |           |                      |            |   |
| Verwijderen                         | aat Downlo                          | bau 📩                                    |                             |                   |                           |                                |           |                      |            |   |

#### 2. Locaties

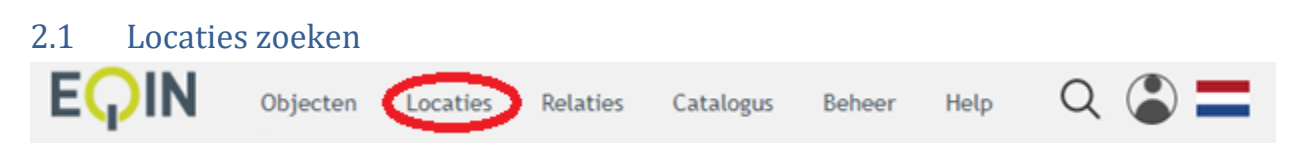

Dit werkt hetzelfde als objecten zoeken (zie hoofdstuk 1.1).

#### 2.2 Locatie gegevens inzien

Dit werkt hetzelfde als object gegevens inzien (zie hoofdstuk 1.2).

#### 3. Relaties

#### 3.1 Relatie zoeken

In het menu '**Relaties'** zie je een overzicht met de verschillende relaties waar objecten en locaties aan kunnen hangen. Elke gebruiker heeft slechts inzicht in de relaties die voor hem van toepassing zijn.

| QIN | Objecten Locaties Relaties | Catalogus Help          |                      |           |               |       |          |
|-----|----------------------------|-------------------------|----------------------|-----------|---------------|-------|----------|
|     |                            | ·                       |                      |           |               |       |          |
|     | Actief                     | ▼ Zoeken                |                      |           |               | Filte | rs (0) 🔻 |
|     | Naam                       | Adres                   | Postcode - plaats    | Land      | Relatiestatus |       |          |
|     |                            |                         |                      |           |               |       |          |
| 01  | EQIN                       | Theemsweg 2             | 3197 KM BOTLEK ROTTE | Nederland | Actief        |       |          |
| 0   | EQIN B.V. Botlek           | Theemsweg 2             | 3197 KM BOTLEK RT    | Nederland | Actief        |       |          |
| 12  | EQIN B.V. Elsloo           | Business Park Stein 302 | 6181 MC ELSLOO       | Nederland | Actief        |       |          |
| 5   | EQIN B.V. Geleen           | Koestraat 1             | 6167 RA GELEEN       | Nederland | Actief        |       |          |
|     | EQIN B.V. Klundert         | Kievitweg 13            | 4791 RW KLUNDERT     | Nederland | Actief        |       |          |
|     | EQIN B.V. VELSEN           | Wenckenbachstraat 1     | 1951 JZ VELSEN-NOORD | Nederland | Actief        |       |          |
|     | EQIN B.V. ALKMAAR          | Koraalstraat 2 A        | 1812 RK ALKMAAR      | Nederland | Actief        |       |          |
|     | Stork Concern              |                         |                      |           | Actief        |       |          |

Dit werkt hetzelfde als object gegevens inzien (zie hoofdstuk 1.1).

#### 3.2 Relatie gegevens inzien

Dit werkt hetzelfde als object gegevens inzien (zie hoofdstuk 1.2).

#### 4. Catalogus

#### 4.1 Product catalogus inzien op onderwerp

Om producten op onderwerp te zoeken in de online catalogus klik je op '**Catalogus**' in het hoofmenu. Van hieruit kan je navigeren naar de verschillende productgroepen en subgroepen.

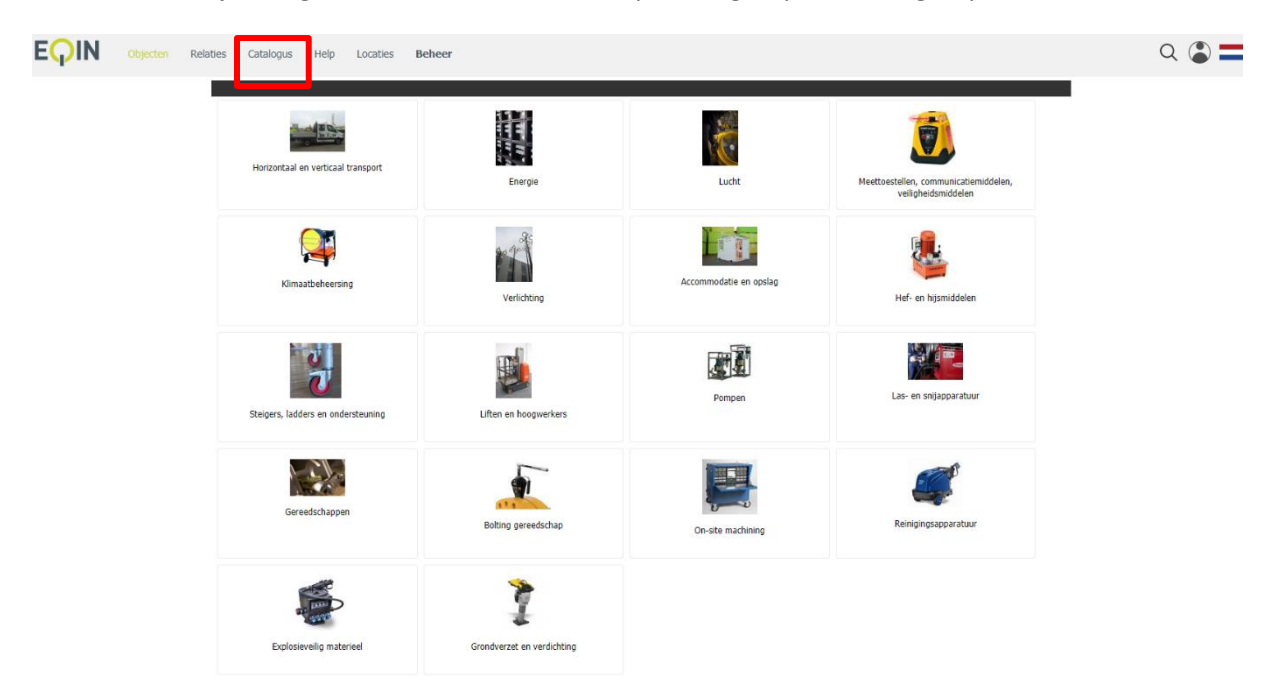

#### 4.2 Artikelen (groep-soorten) specifiek zoeken

Om gedetailleerd te zoeken in de catalogus klik je op '**Catalogus**' en vervolgens op het submenu **'Artikel zoeken**'. Het specifieke artikel kan gezocht worden op

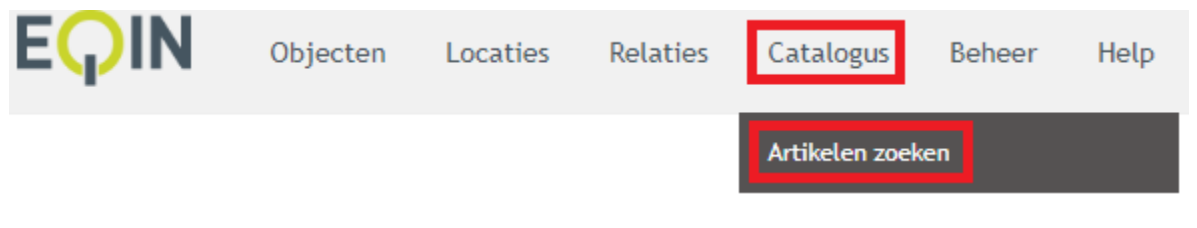

Dit werkt hetzelfde als objecten zoeken (zie hoofdstuk 1.1).

#### 5. Beheer

#### 5.1 Inspecteren

Het is mogelijk om objecten te inspecteren via Beheer / Inspecteren.

| EQIN | Objecten | Locaties | Relaties | Catalogus | Beheer Help            |
|------|----------|----------|----------|-----------|------------------------|
|      |          |          |          |           | Inspecteren            |
|      |          |          |          | Faui      | Metingen verwerken     |
|      |          |          |          | Lqui      | Openstaande inspecties |
|      |          |          |          |           | Verplaatsmanden        |

Vul het object ID in om het object te keuren. Voor meer informatie over keuren en inspecteren: Zie <u>Inspectie/keuring uitvoeren</u>.

| Object opzoeken |
|-----------------|
| Zoeken          |
| 500010000       |
| ок              |

|          | EQIN             | Objecten     | Locaties | Relaties      | Catalogus       | Beheer       | Help            |
|----------|------------------|--------------|----------|---------------|-----------------|--------------|-----------------|
|          |                  |              | Meet     | instrument    |                 | Inspecte     | ren             |
|          |                  |              | Selec    | teer het gebr | uikte meettoest | tel Metinger | ı verwerken     |
|          |                  |              | Meeti    | instrument    |                 | Opensta      | ande inspecties |
|          |                  |              |          |               |                 | Verplaat     | smanden         |
| NIEAF    | EC               |              | 500      |               |                 |              |                 |
| -Meetins | trument          |              |          |               |                 |              |                 |
| Selectee | er het gebruikte | meettoestel. |          |               |                 |              |                 |
| Meetins  | trument          | 23034560     |          | SafetyPAT 3   | 140             |              |                 |
|          |                  |              |          |               | 1               | Next         |                 |

#### 5.2 Metingen verwerken

1. Ga naar metingen verwerken en voer het nummer van je SafetyPat in

- 2. Klik op "choose file", en selecteer de output van de SafetyPat
  - a. In de handleiding bestandsoverdracht (apart bestand) zie je hoe je een bestand van de SafetyPat naar je tablet / computer stuurt. Dit kan met een kabel, of met bluetooth.

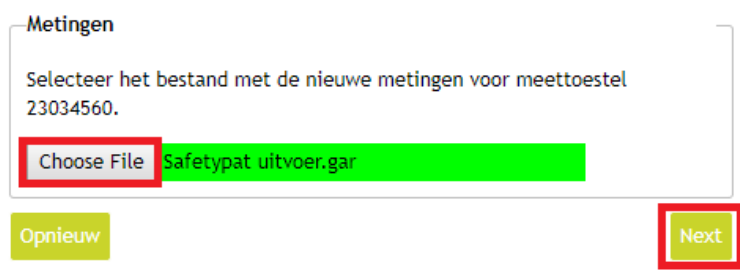

3. Je kunt het veld inspecteur, en inspectie relatie leeg laten, tenzij je een keuring door een externe partij invoert.

| -Inspecteur              | -    | ٦ |
|--------------------------|------|---|
| Selecteer de inspecteur. |      |   |
| Inspectie relatie        |      |   |
|                          |      |   |
| Inspecteur               |      |   |
|                          |      |   |
| Opnieuw                  | Next | 1 |

4. Selecteer de metingen die je wilt verwerken, en klik op verwerken.

| Aanpassen en verwerken (ingelezen) metingen                   |           |  |             |
|---------------------------------------------------------------|-----------|--|-------------|
| Overzicht van beschikbare/ingelezen metingen (2) uit 23034560 |           |  |             |
| -OI Plan (selectie)                                           |           |  |             |
| Aanpassen en verwerken                                        | Verwerken |  | Verwijderen |
|                                                               |           |  |             |
|                                                               |           |  |             |
| 28-3-2019                                                     |           |  |             |
| 444455555<br>OK                                               |           |  |             |
| -                                                             |           |  |             |
| -                                                             |           |  |             |
| Object                                                        |           |  |             |
|                                                               |           |  |             |
| 28-3-2019                                                     |           |  |             |
| OK                                                            |           |  |             |
| 500010000                                                     |           |  |             |
| -                                                             |           |  |             |
| OI Plan                                                       |           |  |             |
|                                                               |           |  |             |
| -OI Plan (selectie)                                           |           |  |             |
|                                                               |           |  |             |
| Aanpassen en verwerken                                        | Verwerken |  | Verwijderen |
|                                                               |           |  |             |
| Opnieuw                                                       |           |  | Afsluiten   |

#### 5.3 Openstaande inspecties

Onder Beheer / Openstaande inspecties staan alle openstaande inspecties. Je kunt hier verifiëren of jouw inspecties gesloten zijn. Zie '<u>Verifiëren of de inspectie gesloten is'</u> voor meer informatie.